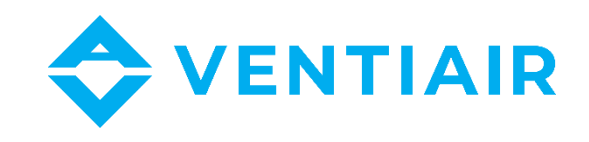

# Technische Betriebsdokumentation Regler CU24V2-L Handbuch

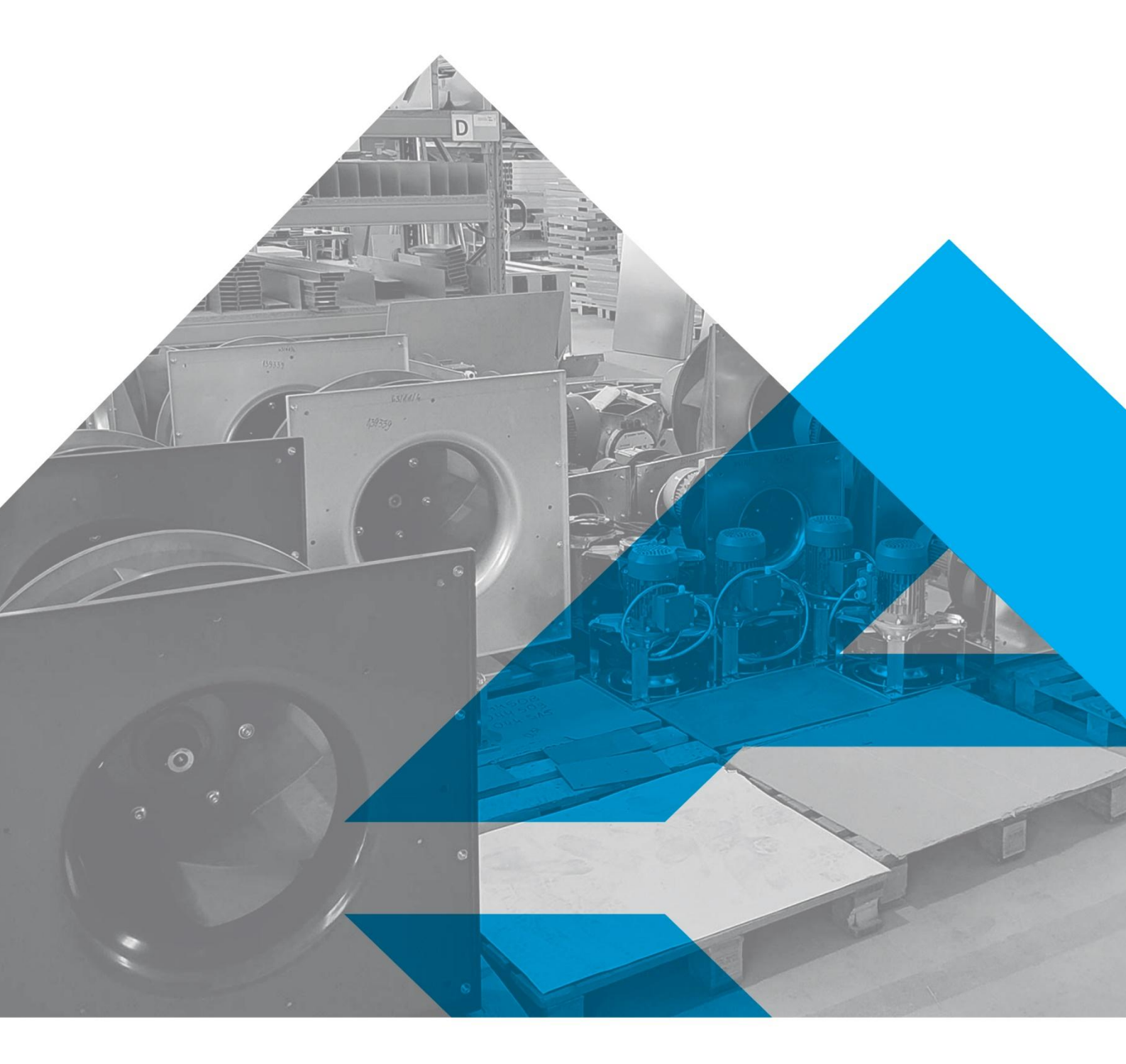

WWW.VENTIAIR.COM

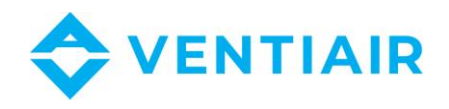

#### Softwareversion ab 1.0

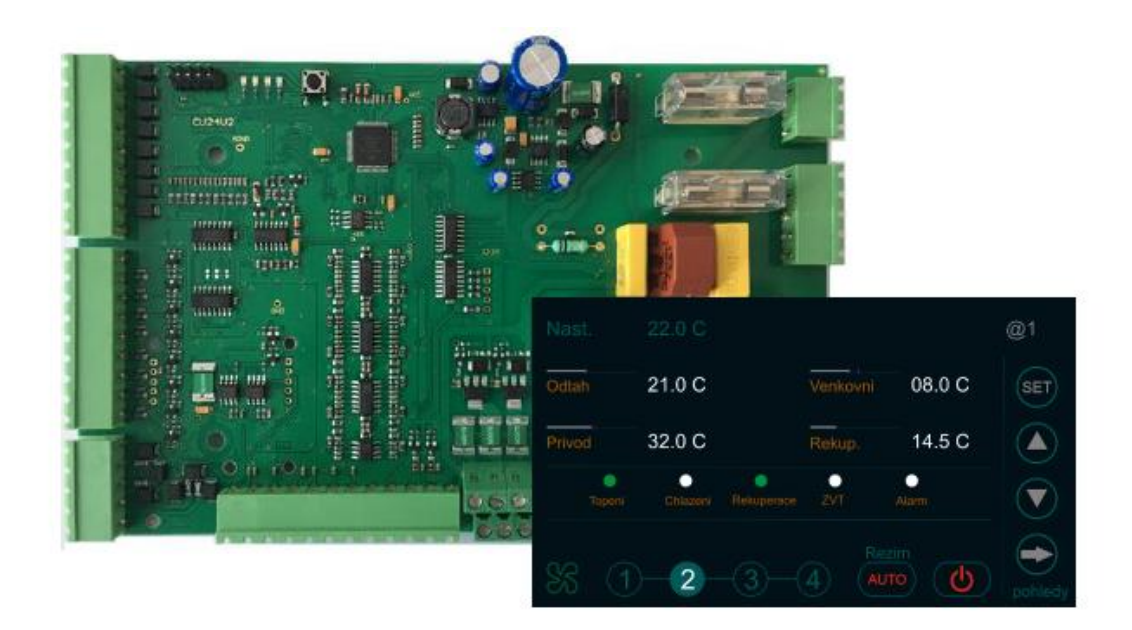

# Kontaktdaten:

VentiAir s.r.o.

Adolfovice 512

Bělá pod Pradědem 79001

CZ - Česká republika

IČ: 06935320 DIČ: CZ06935320

Email: obchod@ventiair.com; technical@ventiair.com

Phone.: +420 602 500 287

Das Gerät wird nach europäischen Normen hergestellt. Diese Dokumentation muss immer dem Benutzer übergeben werden! Bei Nichteinhaltung der weiter in der Dokumentation angeführten Bedingungen behält sich VentiAir s.r.o. das Recht vor, die Garantie abzulehnen.

Version 01/2023

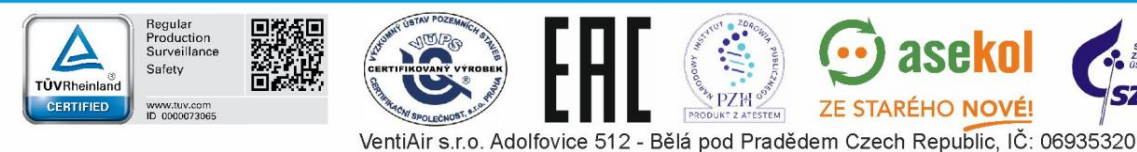

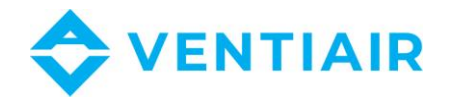

# 1 INHALT

| 1 | lı                  | nhalt3                                            |                                                             |  |  |  |  |  |
|---|---------------------|---------------------------------------------------|-------------------------------------------------------------|--|--|--|--|--|
| 2 | e                   | Globale Verkabelungsplan CU24V26                  |                                                             |  |  |  |  |  |
| 3 | E                   | Eingänge8                                         |                                                             |  |  |  |  |  |
| 4 | А                   | nsc                                               | hluss des Panels8                                           |  |  |  |  |  |
| 5 | В                   | Betri                                             | eb8                                                         |  |  |  |  |  |
|   | 5.1 Grundfunktionen |                                                   |                                                             |  |  |  |  |  |
|   | 5.2                 |                                                   | Einschalten und Scannen des Netzes10                        |  |  |  |  |  |
|   | 5.3                 |                                                   | Beschreibung der Bedienelemente                             |  |  |  |  |  |
|   | 5.4                 |                                                   | Login                                                       |  |  |  |  |  |
|   | 5.5                 |                                                   | Alarme                                                      |  |  |  |  |  |
|   | 5.6                 |                                                   | Grundbildschirm und Bearbeitung der Sollwerte13             |  |  |  |  |  |
|   | 5.7                 |                                                   | Bildschirmumschaltung                                       |  |  |  |  |  |
|   | 5.8                 |                                                   | Beschreibung der Abkürzungen15                              |  |  |  |  |  |
|   | 5                   | .8.1                                              | Beschreibung der Abkürzungen für Eingang 15                 |  |  |  |  |  |
| c | 5                   | 5.8.2                                             | Beschreibung der Abkürzungen für Ausgang                    |  |  |  |  |  |
| 7 |                     | st                                                | enung der Anwendung                                         |  |  |  |  |  |
| / | N<br>7 1            | vien                                              | Monü #1 Zono 1 Allo Tago                                    |  |  |  |  |  |
|   | 7.1<br>7.2          |                                                   | Monü #2 Zono 2 Allo Tago 19                                 |  |  |  |  |  |
|   | 7.2<br>7.2          |                                                   | 10                                                          |  |  |  |  |  |
|   | 7.5                 |                                                   | Menü #3 Zone 3 – Alle Tage 18                               |  |  |  |  |  |
|   | 7.4                 |                                                   | Menü #4 Zone 4 – Alle Tage 18                               |  |  |  |  |  |
|   | 7.5                 |                                                   | Menü #5 Zone 5 – Alle Tage 18                               |  |  |  |  |  |
|   | 7.0                 |                                                   | Menü #7 Renutzerfunktionen 18                               |  |  |  |  |  |
|   | 7.7                 |                                                   | Menü #8 Liste der Anwendungen 19                            |  |  |  |  |  |
|   | 7.0                 |                                                   | Menü #9 Lüftungseinheitseinstellung: Heizung/Kühlung 19     |  |  |  |  |  |
|   | 7.5                 | 0                                                 | Menü #10 Lüftungseinheitseinstellung: Wärmerückgewinnung 20 |  |  |  |  |  |
|   | 7.1                 | 1                                                 | Menü #11 Lüftungseinheitseinstellung: Temperaturregelung 20 |  |  |  |  |  |
|   | 7.1                 | 7.12 Menü #12 Lüftungseinheitseinstellung: Lüfter |                                                             |  |  |  |  |  |
|   | 7.1                 | 2                                                 | Menü #13 Lüftungseinheitseinstellung: $CO_{2}$ Druck 20     |  |  |  |  |  |
|   | 7.14                | 4                                                 | Menü #14 Lüftungseinheitseinstellung: Sonstiges             |  |  |  |  |  |
|   | 7.1                 | 5                                                 | Menü #15 Einstellung Zulufttemperatur                       |  |  |  |  |  |
|   | 7.10                | 6                                                 | Menü #16 Kühlungsquelle                                     |  |  |  |  |  |
|   | 7.1                 | 7                                                 | Menü #17 Wärmetauscher                                      |  |  |  |  |  |

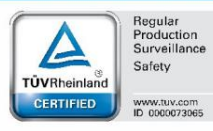

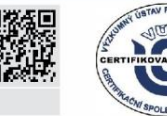

NOST.

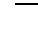

3

ZE STARÉHO NOVÉL CZech Republic, IČ: PRO VentiAir s.r.o. Adolfovice 512 - Bělá pod Pradědem Czech Republic, IČ: 06935320

💮 ase<mark>ko</mark>l

SZÚ

# 🗢 VENTIAIR

| 7.19       Menü #19 By-Pass und Erd-Wärmetauscher                                                                                                    |    | 7.18  | Menü #18 Mischklappe                                                       | .22       |
|----------------------------------------------------------------------------------------------------|----|-------|----------------------------------------------------------------------------|-----------|
| 7.20       Menü #20 Einstellung Heizung       23         7.21       Menü #21 Belüftung       23         7.22       Menü #22 PID Einstellung: Kühlung       24         7.23       Menü #23 PID Einstellung: Kühlung       24         7.24       Menü #24 Hysterese Heizung/Kühlung       25         7.25       Menü #26 PID Einstellung: CO2       25         7.26       Menü #26 PID Einstellung: Befeuchtung       26         7.29       Menü #28 Messbereiche       26         7.29       Menü #28 Iinstellung Lüfter       27         7.30       Menü #30 Einstellung Lüfter       27         7.31       Menü #31 Einstellung Dehzahl       27         7.32       Menü #31 Einstellung Kennwort       28         7.33       Menü #34 Simulation       28         7.34       Menü #34 Simulation       28         7.35       Menü #34 Simulation       28         7.36       Menü #34 Simulation       28         7.37       Menü #34 Simulation       28         7.38       Menü #34 Simulation       28         7.39       Menü #34 Simulation       28         7.30       Menü #34 Simulation       28         7.36       Menü #36 Sprache       29                                                                                      |    | 7.19  | Menü #19 By-Pass und Erd-Wärmetauscher                                     | .22       |
| 7.21       Menü #21 Belüftung.       23         7.22       Menü #22 PID Einstellung: Kühlung.       24         7.23       Menü #23 PID Einstellung: Kühlung.       24         7.24       Menü #24 Hysterese Heizung/Kühlung.       25         7.25       Menü #25 PID Einstellung: CO2.       25         7.26       Menü #26 PID Einstellung: Druck.       25         7.27       Menü #26 PID Einstellung: Befeuchtung.       26         7.29       Menü #20 Einheiten und Luftströme       26         7.29       Menü #20 Einheiten und Luftströme       26         7.30       Menü #30 Einstellung Lüfter.       27         7.31       Menü #31 Einstellung Drehzahl       27         7.32       Menü #31 Einstellung Kennwort.       28         7.34       Menü #34 Simualiton       28         7.35       Menü #34 Simulation       28         7.36       Menü #34 Simulation       28         7.37       Menü #34 Simulation       28         7.38       Menü #34 Simulation       28         7.39       Menü #34 Simulation       28         7.30       Menü #34 Simulation       28         7.37       Menü #34 Simulation       28         7.36       Menü #35                                                                        |    | 7.20  | Menü #20 Einstellung Heizung                                               | .23       |
| 7.22       Menü #22 PID Einstellung: Heizung                                                                                                    |    | 7.21  | Menü #21 Belüftung                                                         | .23       |
| 7.23       Menü #23 PID Einstellung: Kühlung.                                                                                                    |    | 7.22  | Menü #22 PID Einstellung: Heizung                                          | .24       |
| 7.24       Menü #24 Hysterese Heizung/Kühlung.       25         7.25       Menü #25 PID Einstellung: C0;       25         7.26       Menü #26 PID Einstellung: Druck.       25         7.27       Menü #27 PID Einstellung: Befeuchtung.       26         7.28       Menü #27 PID Einstellung: Befeuchtung.       26         7.29       Menü #29 Einheiten und Luftströme       26         7.29       Menü #29 Einheiten und Luftströme       26         7.30       Menü #30 Einstellung Drehzahl       27         7.31       Menü #31 Einstellung Drehzahl       27         7.33       Menü #33 Kommunikation       28         7.34       Menü #34 Simulation       28         7.35       Menü #35 Einstellung Kennwort       28         7.36       Menü #37 Information       28         7.37       Menü #38 Anmeldung       28         7.38       Menü #38 Anmeldung       28         7.2       Anschluss       29         7.2.1       Symbolbeschreibung:       29         7.2       Anschluss       30         7.5       Einstellung des Wandlers       30         8.1       CU24V2 Regler – Liste der Register mit Adresse (Funktion 03, 06)       31         8.1.1                                                                     |    | 7.23  | Menü #23 PID Einstellung: Kühlung                                          | .24       |
| 7.25       Menü #25 PID Einstellung: CO2                                                                                                    |    | 7.24  | Menü #24 Hysterese Heizung/Kühlung                                         | .25       |
| 7.26       Menü #26 PID Einstellung: Druck       25         7.27       Menü #27 PID Einstellung: Befeuchtung.       26         7.28       Menü #28 Messbereiche       26         7.29       Menü #29 Einheiten und Luftströme       26         7.30       Menü #30 Einstellung Lüfter       27         7.31       Menü #31 Einstellung Drehzahl       27         7.32       Menü #32 Uhrzeit.       27         7.33       Menü #34 Simulation       28         7.34       Menü #34 Simulation       28         7.35       Menü #35 Einstellung Kennwort       28         7.36       Menü #37 Information       28         7.37       Menü #37 Information       28         7.38       Menü #38 Anmeldung       28         8       Ethernet       29         7.2       Anschluss       29         7.3       Beschreibung von LEDs und Tastern am Wandler       29         7.4       Anschluss zum Wandler       30         7.5       Einstellung des Wandlers       30         8.11       Adressliste       31         8.1       CU24V2 Regler – Liste der Register mit Adresse (Funktion 03, 06)       31         8.2.1       Register 1       33 </td <td></td> <td>7.25</td> <td>Menü #25 PID Einstellung: CO<sub>2</sub></td> <td>.25</td> |    | 7.25  | Menü #25 PID Einstellung: CO <sub>2</sub>                                  | .25       |
| 7.27       Menü #27 PID Einstellung: Befeuchtung.       26         7.28       Menü #28 Messbereiche       26         7.29       Menü #29 Einheiten und Luftströme       26         7.30       Menü #30 Einstellung Lüfter       27         7.31       Menü #31 Einstellung Drehzahl       27         7.32       Menü #32 Uhrzeit       27         7.33       Menü #34 Simulation       28         7.34       Menü #34 Simulation       28         7.35       Menü #35 Einstellung Kennwort       28         7.36       Menü #36 Sprache       28         7.37       Menü #37 Information       28         7.38       Menü #37 Information       28         7.39       Menü #38 Anmeldung       28         7.20       Anschluss       29         7.21       Symbolbeschreibung:       29         7.2       Anschluss       29         7.2       Anschluss       30         7.4       Anschluss       30         7.5       Einstellung des Wandler       30         7.5       Einstellung des Wandlers       31         8.1       CU24V2 Regler – Liste der Register mit Adresse (Funktion 03, 06)       31         8.1.1                                                                                                    |    | 7.26  | Menü #26 PID Einstellung: Druck                                            | .25       |
| 7.28       Menü #28 Messbereiche.       26         7.29       Menü #30 Einstellung Lüfter                                                                                                    |    | 7.27  | Menü #27 PID Einstellung: Befeuchtung                                      | .26       |
| 7.29       Menü #29 Einheiten und Luftströme       26         7.30       Menü #30 Einstellung Lüfter       27         7.31       Menü #31 Einstellung Drehzahl       27         7.32       Menü #32 Uhrzeit       27         7.33       Menü #34 Simulation       28         7.34       Menü #34 Simulation       28         7.35       Menü #34 Simulation       28         7.36       Menü #35 Einstellung Kennwort       28         7.36       Menü #36 Sprache       28         7.37       Menü #37 Information       28         7.38       Menü #38 Anmeldung       28         7.39       Menü #38 Anmeldung       28         7.2       Anschluss       29         7.2       Anschluss       29         7.3       Beschreibung von LEDs und Tastern am Wandler       29         7.4       Anschluss zum Wandler       30         7.5       Einstellung des Wandlers       30         8.11       Adressliste       31         8.12       Register 1       33         8.2.1       Register 1       33         8.2.2       Register 1       33         8.3       Beschreibung des Alarmregisters R1H, R1L <td< td=""><td></td><td>7.28</td><td>Menü #28 Messbereiche</td><td>.26</td></td<>                                                 |    | 7.28  | Menü #28 Messbereiche                                                      | .26       |
| 7.30       Menü #30 Einstellung Lüfter       27         7.31       Menü #31 Einstellung Drehzahl       27         7.32       Menü #32 Uhrzeit       27         7.33       Menü #33 Kommunikation       28         7.34       Menü #34 Simulation       28         7.35       Menü #34 Simulation       28         7.36       Menü #35 Einstellung Kennwort       28         7.36       Menü #36 Sprache       28         7.37       Menü #37 Information       28         7.38       Menü #38 Anmeldung       28         7.39       Menü #38 Anmeldung       28         7.2       Anschluss       29         7.2       Anschluss       29         7.2       Anschluss       29         7.2       Symbolbeschreibung:       29         7.3       Beschreibung von LEDs und Tastern am Wandler       29         7.4       Anschluss zum Wandler       30         7.5       Einstellung des Wandlers       30         8.       MODBUS       31         8.1.1       Adressliste       31         8.2       Beschreibung des Betriebszustandsregister       33         8.2.1       Register 1       33                                                                                                    |    | 7.29  | Menü #29 Einheiten und Luftströme                                          | .26       |
| 7.31       Menü #31 Einstellung Drehzahl       27         7.32       Menü #32 Uhrzeit       27         7.33       Menü #33 Kommunikation       28         7.34       Menü #34 Simulation       28         7.35       Menü #34 Simulation       28         7.36       Menü #35 Einstellung Kennwort       28         7.35       Menü #36 Sprache       28         7.36       Menü #36 Sprache       28         7.37       Menü #37 Information       28         7.38       Menü #38 Anmeldung       28         7.39       Rethernet       29         7.2       Anschluss       29         7.2.1       Symbolbeschreibung:       29         7.4       Anschluss zum Wandler       30         7.5       Einstellung des Wandlers       30         8.       MODBUS       31         8.1.1       Adressliste       31         8.2.1       Register 1       33         8.2.2       Register 1       33         8.3.1       RH - Register 1 (wichtigeres/hohes Register)       34         8.3.1       RH - Register 2 (weniger wichtiges/niedriges Register)       34                                                                                                    |    | 7.30  | Menü #30 Einstellung Lüfter                                                | .27       |
| 7.32       Menü #32 Uhrzeit.       27         7.33       Menü #33 Kommunikation       28         7.34       Menü #34 Simulation       28         7.35       Menü #35 Einstellung Kennwort       28         7.36       Menü #35 Einstellung Kennwort       28         7.36       Menü #36 Sprache       28         7.37       Menü #37 Information       28         7.38       Menü #38 Anmeldung       28         8       Ethernet       29         7.2       Anschluss       29         7.2       Anschluss       29         7.3       Beschreibung von LEDs und Tastern am Wandler       29         7.4       Anschluss zum Wandler       30         7.5       Einstellung des Wandlers       30         8.1       CU24V2 Regler – Liste der Register mit Adresse (Funktion 03, 06)       31         8.1.1       Adressliste       31         8.2       Beschreibung des Betriebszustandsregister       33         8.2.1       Register 1       33         8.2.2       Register 2       33         8.3       Beschreibung des Alarmregisters R1H, R1L       34         8.3.1       RH - Register 1 (wichtigeres/hohes Register)       34                                                                                                    |    | 7.31  | Menü #31 Einstellung Drehzahl                                              | .27       |
| 7.33       Menü #33 Kommunikation       28         7.34       Menü #34 Simulation       28         7.35       Menü #35 Einstellung Kennwort       28         7.36       Menü #36 Sprache       28         7.37       Menü #37 Information       28         7.38       Menü #38 Anmeldung       28         7.38       Menü #38 Anmeldung       28         7.2       Anschluss       29         7.2       Anschluss       29         7.3       Beschreibung von LEDs und Tastern am Wandler       29         7.4       Anschluss zum Wandler       30         7.5       Einstellung des Wandlers       30         8.1       CU24V2 Regler – Liste der Register mit Adresse (Funktion 03, 06)       31         8.1.1       Adressliste       31         8.2       Beschreibung des Betriebszustandsregister       33         8.2.1       Register 1       33         8.2.2       Register 2       33         8.3       Beschreibung des Alarmregisters R1H, R1L       34         8.3.1       RH - Register 1 (wichtigers/hohes Register)       34                                                                                                    |    | 7.32  | Menü #32 Uhrzeit                                                           | .27       |
| 7.34       Menü #34 Simulation       28         7.35       Menü #35 Einstellung Kennwort       28         7.36       Menü #36 Sprache       28         7.37       Menü #37 Information       28         7.38       Menü #38 Anmeldung       28         7.38       Menü #38 Anmeldung       28         8       Ethernet       29         7.2       Anschluss       29         7.3       Beschreibung von LEDs und Tastern am Wandler       29         7.4       Anschluss zum Wandler       30         7.5       Einstellung des Wandlers       30         8.1       CU24V2 Regler – Liste der Register mit Adresse (Funktion 03, 06)       31         8.1.1       Adressliste       31         8.2       Beschreibung des Betriebszustandsregister       33         8.2.1       Register 1       33         8.2.2       Register 2       33         8.3       Beschreibung des Alarmregisters R1H, R1L       34         8.3.1       RH - Register 1 (wichtigers/hohes Register)       34                                                                                                    |    | 7.33  | Menü #33 Kommunikation                                                     | .28       |
| 7.35       Menü #35 Einstellung Kennwort       .28         7.36       Menü #36 Sprache       .28         7.37       Menü #37 Information       .28         7.37       Menü #38 Anmeldung       .28         7.38       Menü #38 Anmeldung       .28         8       Ethernet       .29         7.2       Anschluss       .29         7.3       Beschreibung:       .29         7.4       Anschluss zum Wandler       .29         7.5       Einstellung des Wandlers       .30         8.       MODBUS       .31         8.11       CU24V2 Regler – Liste der Register mit Adresse (Funktion 03, 06)       .31         8.11       Adressliste       .33         8.2.1       Register 1       .33         8.2.2       Register 1       .33         8.3       Beschreibung des Alarmregisters R1H, R1L       .34         8.3.1       RH - Register 1 (wichtigeres/hohes Register)       .34                                                                                                    |    | 7.34  | Menü #34 Simulation                                                        | .28       |
| 7.36       Menü #36 Sprache       .28         7.37       Menü #37 Information       .28         7.38       Menü #38 Anmeldung       .28         7.38       Menü #38 Anmeldung       .28         8       Ethernet       .29         7.2       Anschluss       .29         7.2       Anschluss       .29         7.3       Beschreibung von LEDs und Tastern am Wandler       .29         7.4       Anschluss zum Wandler       .30         7.5       Einstellung des Wandlers       .30         8.       MODBUS       .31         8.1       CU24V2 Regler – Liste der Register mit Adresse (Funktion 03, 06)       .31         8.1.1       Adressliste       .31         8.2       Beschreibung des Betriebszustandsregister       .33         8.2.1       Register 1       .33         8.2.2       Register 2       .33         8.3       Beschreibung des Alarmregisters R1H, R1L       .34         8.3.1       RH - Register 1 (wichtigeres/hohes Register)       .34         8.3.2       RL - Register 2 (weniger wichtiges/niedriges Register)       .34                                                                                                    |    | 7.35  | Menü #35 Einstellung Kennwort                                              | .28       |
| 7.37       Menü #37 Information       .28         7.38       Menü #38 Anmeldung       .28         8       Ethernet       .29         7.2       Anschluss       .29         7.2       Anschluss       .29         7.3       Beschreibung von LEDs und Tastern am Wandler       .29         7.4       Anschluss zum Wandler       .29         7.5       Einstellung des Wandlers       .30         8.       MODBUS       .31         8.1       CU24V2 Regler – Liste der Register mit Adresse (Funktion 03, 06)       .31         8.1.1       Adressliste       .31         8.2       Beschreibung des Betriebszustandsregister       .33         8.2.1       Register 1       .33         8.3       Beschreibung des Alarmregisters R1H, R1L       .34         8.3.1       RH - Register 1 (wichtigeres/hohes Register)       .34                                                                                                    |    | 7.36  | Menü #36 Sprache                                                           | .28       |
| 7.38Menü #38 Anmeldung.288Ethernet.297.2Anschluss.297.2Anschluss.297.3Beschreibung von LEDs und Tastern am Wandler.297.4Anschluss zum Wandler.297.5Einstellung des Wandlers.307.5Einstellung des Wandlers.308.MODBUS.318.1CU24V2 Regler – Liste der Register mit Adresse (Funktion 03, 06).318.1.1Adressliste.318.2Beschreibung des Betriebszustandsregister.338.2.1Register 1.338.2.2Register 2.338.3Beschreibung des Alarmregisters R1H, R1L.348.3.1RH - Register 1 (wichtigers/hohes Register).34                                                                                                    |    | 7.37  | Menü #37 Information                                                       | .28       |
| 8Ethernet297.2Anschluss297.2.1Symbolbeschreibung:297.3Beschreibung von LEDs und Tastern am Wandler297.4Anschluss zum Wandler307.5Einstellung des Wandlers308.MODBUS318.1CU24V2 Regler – Liste der Register mit Adresse (Funktion 03, 06)318.1.1Adressliste318.2Beschreibung des Betriebszustandsregister338.2.1Register 1338.3Beschreibung des Alarmregisters R1H, R1L348.3.1RH - Register 1 (wichtigers/hohes Register)348.3.2RL - Register 2 (weniger wichtiges/niedriges Register)34                                                                                                    |    | 7.38  | Menü #38 Anmeldung                                                         | .28       |
| 7.2Anschluss297.2.1Symbolbeschreibung:297.3Beschreibung von LEDs und Tastern am Wandler297.4Anschluss zum Wandler307.5Einstellung des Wandlers308.MODBUS318.1CU24V2 Regler – Liste der Register mit Adresse (Funktion 03, 06)318.1.1Adressliste318.2Beschreibung des Betriebszustandsregister338.2.1Register 1338.2.2Register 2338.3Beschreibung des Alarmregisters R1H, R1L348.3.1RH - Register 1 (wichtigeres/hohes Register)348.3.2RL - Register 2 (weniger wichtiges/niedriges Register)34                                                                                                    | 8  | Ethe  | rnet                                                                       | .29       |
| 7.2.1Symbolbeschreibung:297.3Beschreibung von LEDs und Tastern am Wandler297.4Anschluss zum Wandler307.5Einstellung des Wandlers308.MODBUS318.1CU24V2 Regler – Liste der Register mit Adresse (Funktion 03, 06)318.1.1Adressliste318.2Beschreibung des Betriebszustandsregister338.2.1Register 1338.2.2Register 2338.3Beschreibung des Alarmregisters R1H, R1L348.3.1RH - Register 1 (wichtigeres/hohes Register)348.3.2RL - Register 2 (weniger wichtiges/niedriges Register)34                                                                                                    |    | 7.2   | Anschluss                                                                  | .29       |
| 7.3Beschreibung von LEDs und Tastern am Wandler297.4Anschluss zum Wandler307.5Einstellung des Wandlers308.MODBUS318.1CU24V2 Regler – Liste der Register mit Adresse (Funktion 03, 06)318.1.1Adressliste318.2Beschreibung des Betriebszustandsregister338.2.1Register 1338.2.2Register 2338.3Beschreibung des Alarmregisters R1H, R1L348.3.1RH - Register 1 (wichtigeres/hohes Register)348.3.2RL - Register 2 (weniger wichtiges/niedriges Register)34                                                                                                    |    | 7.2.1 | Symbolbeschreibung:                                                        | 29        |
| 7.4Anschluss zum Wandler307.5Einstellung des Wandlers308.MODBUS318.1CU24V2 Regler – Liste der Register mit Adresse (Funktion 03, 06)318.1.1Adressliste318.2Beschreibung des Betriebszustandsregister338.2.1Register 1338.2.2Register 2338.3Beschreibung des Alarmregisters R1H, R1L348.3.1RH - Register 1 (wichtigeres/hohes Register)348.3.2RL - Register 2 (weniger wichtiges/niedriges Register)34                                                                                                    |    | 7.3   | Beschreibung von LEDs und Tastern am Wandler                               | .29       |
| 7.5Einstellung des Wandlers                                                                                                    |    | 7.4   | Anschluss zum Wandler                                                      | .30       |
| <ul> <li>8. MODBUS</li></ul>                                                                                                    |    | 7.5   | Einstellung des Wandlers                                                   | .30       |
| <ul> <li>8.1 CU24V2 Regler – Liste der Register mit Adresse (Funktion 03, 06)</li></ul>                                                                                                    | 8. | MO    | DBUS                                                                       | .31       |
| 8.1.1Adressliste318.2Beschreibung des Betriebszustandsregister338.2.1Register 1338.2.2Register 2338.3Beschreibung des Alarmregisters R1H, R1L348.3.1RH - Register 1 (wichtigeres/hohes Register)348.3.2RL - Register 2 (weniger wichtiges/niedriges Register)34                                                                                                    |    | 8.1   | CU24V2 Regler – Liste der Register mit Adresse (Funktion 03, 06)           | .31       |
| <ul> <li>8.2 Beschreibung des Betriebszustandsregister</li></ul>                                                                                                    |    | 8.1.1 | Adressliste                                                                | 31        |
| 8.2.1Register 1338.2.2Register 2338.3Beschreibung des Alarmregisters R1H, R1L348.3.1RH - Register 1 (wichtigeres/hohes Register)348.3.2RL - Register 2 (weniger wichtiges/niedriges Register)34                                                                                                    |    | 8.2   | Beschreibung des Betriebszustandsregister                                  | .33       |
| <ul> <li>8.2.2 Register 2</li></ul>                                                                                                    |    | 8.2.1 | Register 1                                                                 | 33        |
| <ul> <li>8.3.1 RH - Register 1 (wichtigeres/hohes Register)</li></ul>                                                                                                    |    | 8.2.2 | Register 2                                                                 | 33<br>24  |
| 8.3.2 RL - Register 2 (weniger wichtiges/niedriges Register)                                                                                                    |    | د ہ   | PH Pagistar 1 (wightingaras /babas Pagistar)                               | .54<br>24 |
|                                                                                                    |    | 8.3.2 | <ul> <li>RL - Register 2 (weniger wichtiges/niedriges Register)</li> </ul> | 34<br>34  |

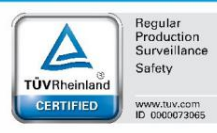

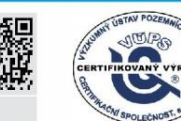

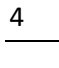

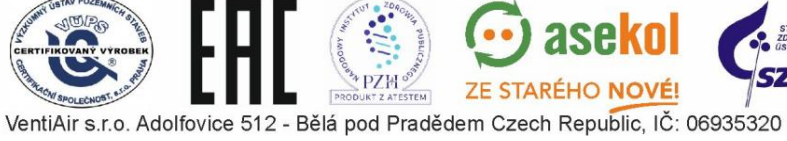

🖸 asekol

SZÚ

| 8.4 | Ausgangsregister: Funktion 04       | 35 |
|-----|-------------------------------------|----|
| 8.5 | Digitalausgänge: Modbus Funktion 01 | 35 |
| 8.6 | Digitaleingänge: Modbus Funktion 02 | 35 |

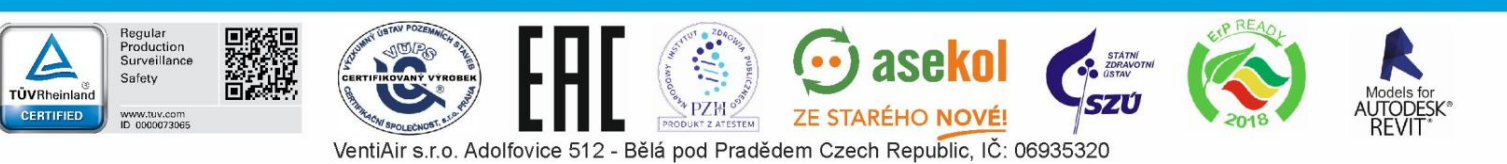

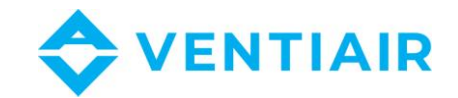

#### **GLOBALE VERKABELUNGSPLAN CU24V2** 2

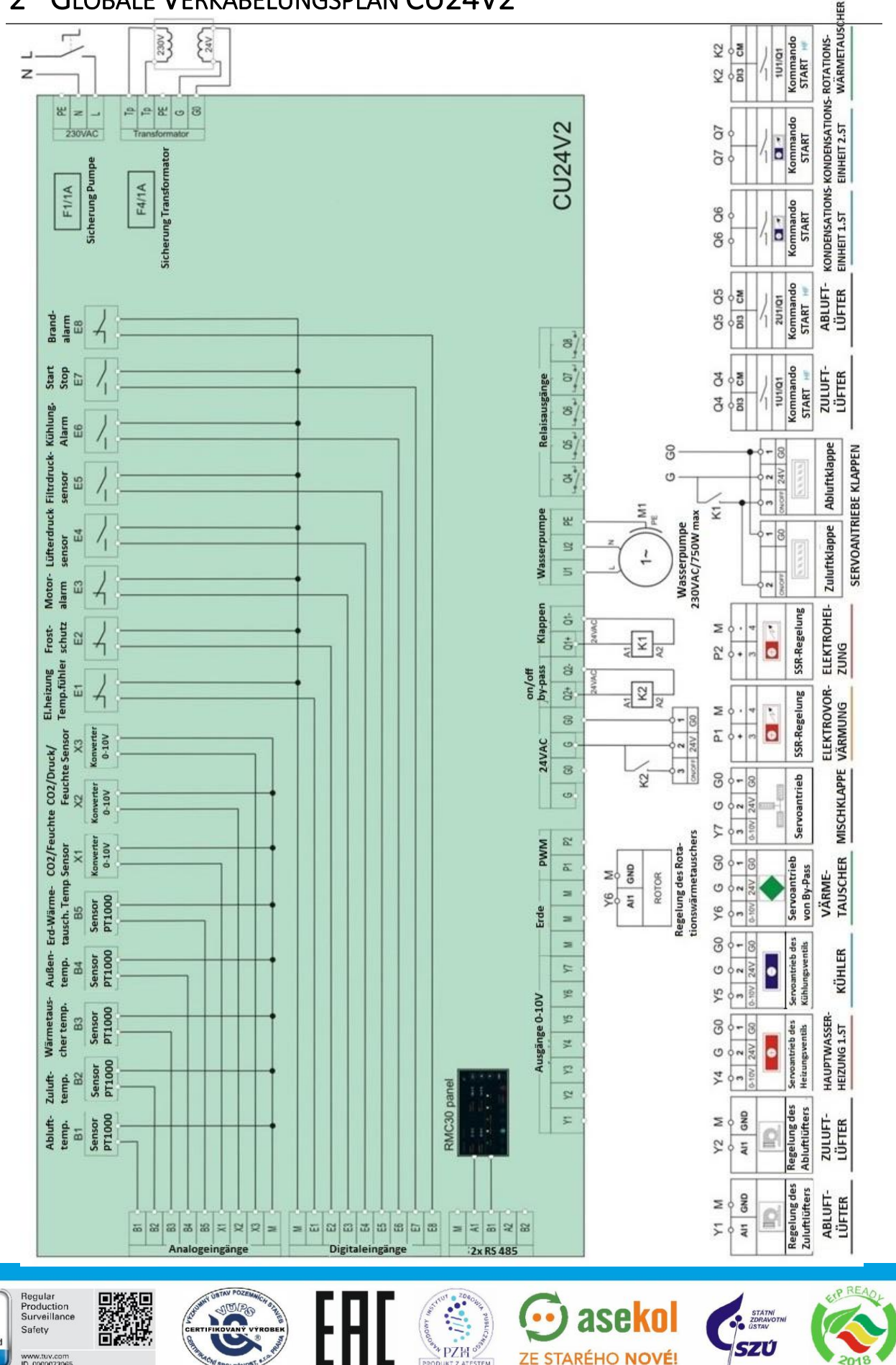

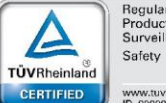

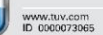

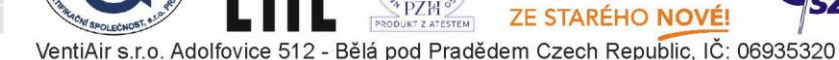

AUTODESK® REVIT

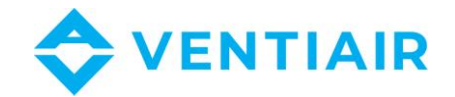

### Verkabelungsplan in Englisch:

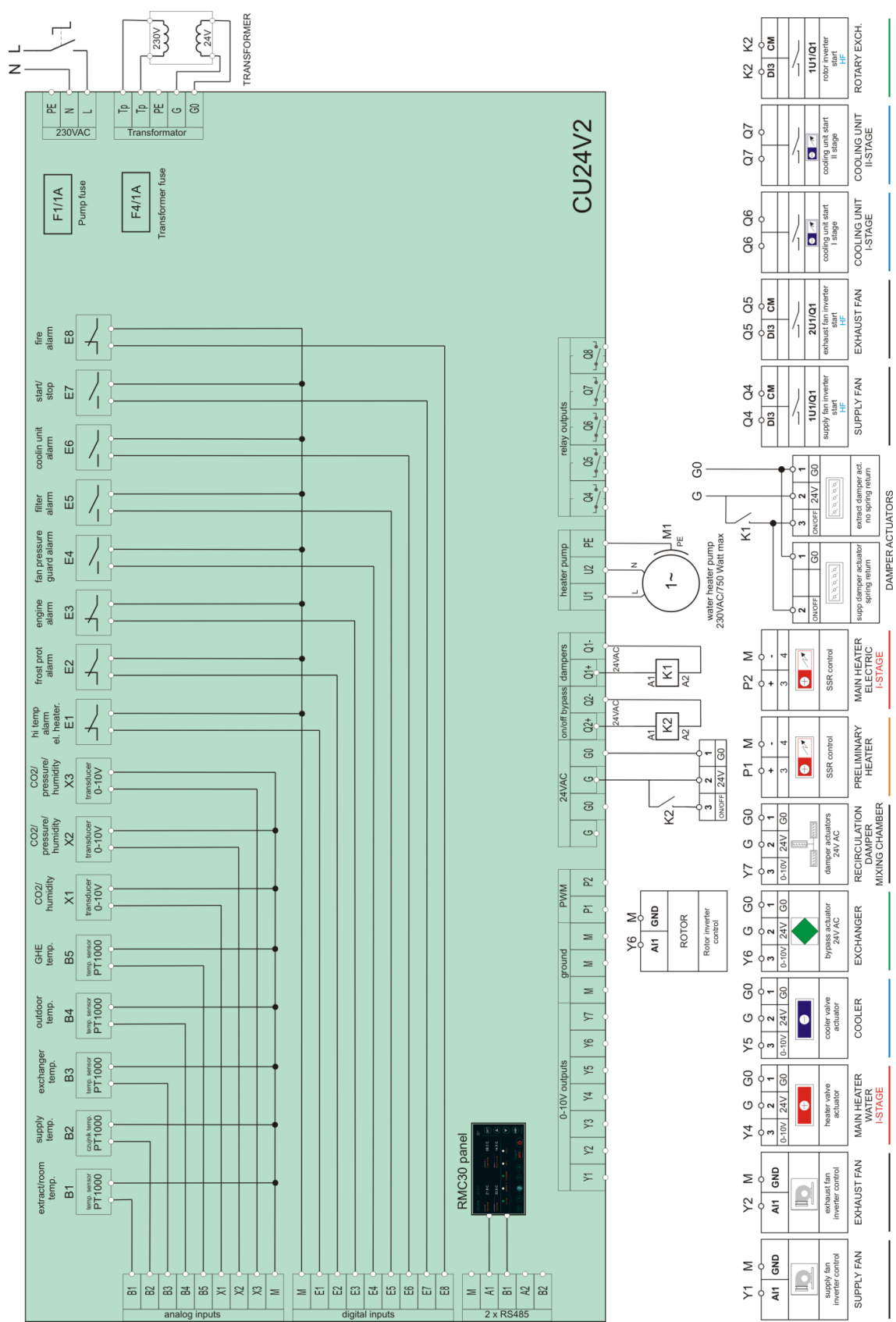

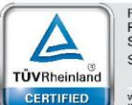

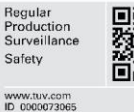

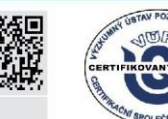

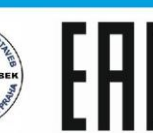

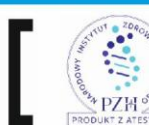

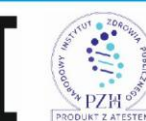

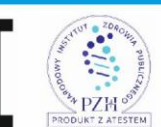

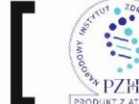

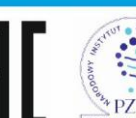

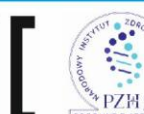

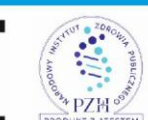

💮 asekol SZÚ ZE STARÉHO NOVÉ!

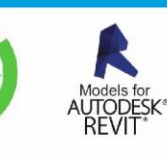

VentiAir s.r.o. Adolfovice 512 - Bělá pod Pradědem Czech Republic, IČ: 06935320

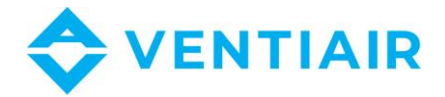

#### 3 EINGÄNGE

Netzteil 230 V AC L-N

#### PE Erde

- Tp-Tp Primärwicklung des Transformators: Die Netzleitung L-N ist intern mit Tp-Tp verbunden, um die Primärwicklungen des Transformators zu versorgen.
- 24 V AC Stromversorgung der Steuerung: G0 ist die (-) Klemme und G ist die (+) Klemme. G0-G Die Sekundärwicklung des 24 V AC-Transformators sollte an G0-G angeschlossen werden.
- Μ Signalmasse für Analogeingänge B1-B5, X1-X3, Digitaleingänge E1-E8, 0-10 V-Ausgänge Y1-Y7, PWM Ausgänge P1, P2
- B1-B5 Widerstandseingänge PT1000
- X1-X3 Analoge Eingänge 0-10 V DC
- E1-E8 Digitale Eingänge, potenziallose Kontakte
  - An den digitalen Eingängen E1... E8 keine Spannung anschließen.
- Q1, Q2 24 V AC-Ausgang zur direkten Versorgung der Klappenantriebe, max. mit 4 A belastbar
- Q4-Q8 Relaisausgänge Schaltkontakte, max. Belastung 4 A
- Y1-Y7 Analogausgänge 0-10 V DC
- P1, P2 Modulierte 21 V DC-Ausgänge: Antrieb elektrischer Thermo-Stromventile Schließen Sie das gesteuerte Gerät (z. B. Halbleiterrelais) an P1(+) und M(-) oder P2(+) und M(-) an.
- A1, B1 RS485- Serienschnittstelle
- A2, B2 RS485- Serienschnittstelle

#### **ANSCHLUSS DES PANELS** 4

| Nr. | Тур                 | Beschreibung    |  |  |
|-----|---------------------|-----------------|--|--|
| 1   | Stromversorgung (-) | G0: Erde        |  |  |
| 2   | Stromversorgung (+) | G: +24V AC      |  |  |
| 3   | Nicht benutzt       | -               |  |  |
| 4   | Μ                   | Signal Erde     |  |  |
| 5   | А                   | Soriophus DS48E |  |  |
| 6   | В                   |                 |  |  |

#### 5 BFTRIFB

CU24V2 ist ein konfigurierbarer Regler für Lüftungseinheiten. Die umfangreichen Konfigurations-Optionen des Reglers ermöglichen deren Verwendung in den meisten HLK-Anwendungen. Der Regler wird mit einem 4,3-Zoll-Bedienungspanel RMC30 geliefert, mit dem Sie den Regler steuern und einstellen sowie die Lüftungseinheit steuern können. Das Bedienungspanel ist mit einer innovativen intelligenten Schnittstelle für einfache und übersichtliche Einstellung des Reglers und Navigation im Systemmenü ausgestattet. Die neue Lösung enthält auch eine integrierte Hilfe, die dem Benutzer die Verwendung des Steuerelements zeigt und die Parameterbezeichnungen erläutert, sodass die Einstellungen nicht konsultiert werden müssen. Beim Erstellen der Anwendung wählt der Benutzer

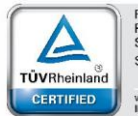

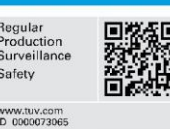

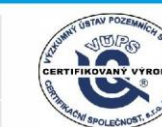

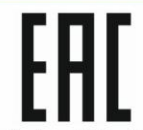

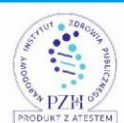

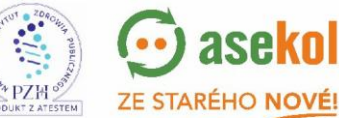

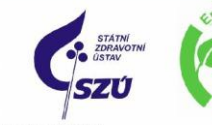

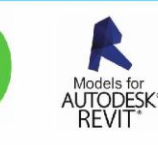

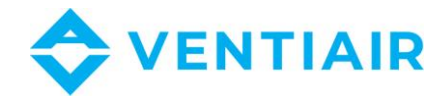

nur die Funktion aus, die er verwenden möchte, während der Regler die Ein- / Ausgänge für die Anwendung abhängig von anderen ausgewählten Funktionen festlegt, und die Auswahl wird in Echtzeit auf dem Regler gleichzeitig angezeigt. Die Liste der Ein- und Ausgänge der ausgewählten Anwendung ist zusammen mit einer Beschreibung und Visualisierung verfügbar und kann angezeigt werden, wenn das Gerät an den Regler angeschlossen ist.

### 5.1 **Grundfunktionen**

### Temperaturregelung

- Kaskaden-Temperaturregelung mit Beschränkung min/max oder Einstellung des Luftstromes
- Regelung der Wasser- oder Elektroheizung
- Regelung des Wasserkühlers oder des direkten Verdunster
- Regelung der Wärmepumpe
- Funktion Vorwärmung
- Frostschutzaktivierung der Wasserheizung
- Überhitzungsschutz der Elektroheizung
- Vorwärmung
- Kaskadenanschluss von zwei Heizungen: Sektion I und II

### • Lüfterregelung

- Zuluft- und Abluft-Lüfterregelung
- Regelung des Frequenzumformers
- Motoralarm
- Lüfterdruckschalter
- Regelung des Wärmerückgewinnungssystems
  - Rotations-, Platten- und Glykol-Wärmetauscher
  - Regelung der Mischklappe
  - Frostschutz des Wärmetauschers
- CO<sub>2</sub>-Regelung
- Konstant-Druck- und Konstant-Luftstromregelung
- Feuchtigkeitsregelung
- Uhr mit Wochenkalender
- Alarme
  - Alarmsignalisierung und -übersicht
  - Alarmgeschichte

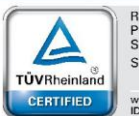

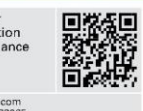

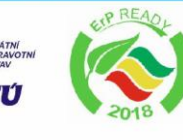

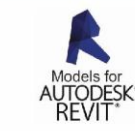

VentiAir s.r.o. Adolfovice 512 - Bělá pod Pradědem Czech Republic, IČ: 06935320

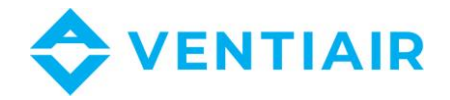

- BMS
  - Option: Anschluss zum BMS-System über Serienbus RS485
  - MODBUS Protokoll

# 5.2 **EINSCHALTEN UND SCANNEN DES NETZES**

Nach dem Anschließen des Netzteils scannt das RMC30-Bedienfeld das Netzwerk und sucht nach dem Regler. Die Geräteadresse wird dann in der oberen rechten Ecke des Bildschirms mit "@" angezeigt. Bevor der Regler ihre Arbeit aufnehmen kann, werden alle Daten vom Regler ausgelesen. Während die Daten geladen werden, wird oben rechts auf dem Bildschirm eine Animation angezeigt. Nach dem Einschalten bitte daher immer warten, bis alle Daten auf dem Display geladen sind, bevor Sie das Bedienfeld verwenden.

# 5.3 **BESCHREIBUNG DER BEDIENELEMENTE**

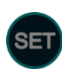

Menü und Bearbeitung der Menüparameter

Im Menü zurückrollen oder Parameterwert ändern Im Menü vorwärtsrollen oder Parameterwert ändern

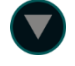

Umschaltung zwischen Hauptbildschirmen des Reglers oder Übergang zum nächsten Parameter beim Einstellen

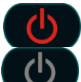

Lüftungseinheit läuft. Drücken, um auszuschalten. Lüftungseinheit ausgeschaltet. Drücken, um einzuschalten.

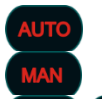

Programauswahl AUTO, MAN, PRO1, PRO2. Drücken, um zum nächsten Programm zu übergehen.

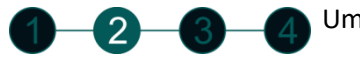

Umschaltung der Lüftergeschwindigkeitsstufe.

# 5.4 LOGIN

- 1. Auf SET klicken und halten (ca. 1-2 Sekunden), bis die erste Seite erscheint Menu #1 Zone 1 Alle Tage
- 2. A drücken, um zu Menu #39 LOGIN (die letzte Seite im Angebotssystem) zu übergehen.
- 3. Auf SET klicken und halten, bis der Wert von LOGIN von weiß auf grün geändert ist. Der Bearbeitungsmodus wird mit einem roten Ring angezeigt .

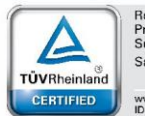

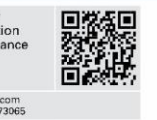

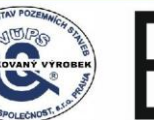

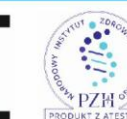

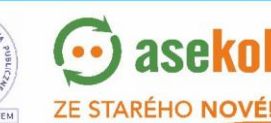

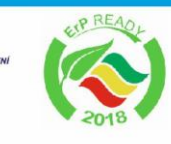

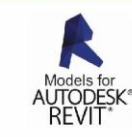

- 4. Das Passwort mit den Tasten 🖉 💟 eingeben.
- 5. Nach Eingabe des Passworts auf verschwunden ist (grünn auf weiß). Der rote Ring in der Taste eine auch verschwindet und kommt zurück.

Nach der Passwortüberprüfung wird die Login-Ebene angezeigt und ist > 0. Ist das Passwort ungültig, wird die Login-Ebene mit 0 angezeigt.

Sobald Sie ein gültiges Passwort eingegeben haben, können Sie die Parameterwerte entsprechend Ihrer Login-Ebene ändern. Wenn Sie das Menüsystem verlassen und zur Hauptansicht zurückkehren, ist das Passwort noch eine Minute lang gültig, so dass Sie sich nicht anmelden müssen, wenn Sie zum Menüsystem zurückkehren. Wenn Sie jedoch das Menüsystem länger als für eine Minute verlassen, wird die Passwortverifizierung ungültig und Sie müssen sich erneut anmelden, um die Parameter anzupassen. Solange Sie das Menüsystem nicht verlassen haben, ist die Passwortverifizierung aktiv.

# 5.5 ALARME

Um die Liste der Alarme anzuzeigen, schalten Sie die Anzeige durch Drücken der Taste 🔛 oder durch Berühren der Alarmleuchte um, wenn der Alarm aktiv ist.

| Alarm-Nr | Alarmbezeichnung | Alarmbeschreibung                                                                                           |  |  |  |  |
|----------|------------------|----------------------------------------------------------------------------------------------------|--|--|--|--|
| 1        | Vereisung        | Alarm-Auslösen:                                                                                             |  |  |  |  |
|          |                  | Vereisung-Alarm des Wassererhitzers wird ausgelöst, wenn der                                                |  |  |  |  |
|          |                  | Digitaleingang C2 geöffnet wird. Der Alarm stellt die                                                       |  |  |  |  |
|          |                  | Lüftungseinheit ein und öffnet das Erhitzerventil zum                                                       |  |  |  |  |
|          |                  | Vereisungsschutz auf 100 %                                                                                  |  |  |  |  |
|          |                  | Alarm-Loschen:                                                                                              |  |  |  |  |
|          |                  | Furs Alarm-Loschen muss der Eingang E2 geschlossen werden,                                                  |  |  |  |  |
|          |                  | dann wird das Alarm-Loschen durch die Taste "Loschen<br>durchgeführt falle Darameter EOV/EP – MAN oder wird |  |  |  |  |
|          |                  | automatisch gelöscht falls EOVER – AUTO Siehe EOVER in Menu                                                 |  |  |  |  |
|          |                  |                                                                                                    |  |  |  |  |
| 2        | Ventilatoren     | Alarm-Auslösen:                                                                                             |  |  |  |  |
| -        |                  | Motorstörungs-Alarm wird ausgelöst, wenn Eingang F3 geöffnet                                                |  |  |  |  |
|          |                  | wird                                                                                                    |  |  |  |  |
|          |                  | Der Alarm stellt die Lüftungseinheit ein.                                                                   |  |  |  |  |
|          |                  | Alarm-Löschen:                                                                                              |  |  |  |  |
|          |                  | Fürs Alarm-Löschen muss der Eingang E3 geschlossen werden,                                                  |  |  |  |  |
|          |                  | dann wird das Alarm-Löschen durch die Taste "START"                                                         |  |  |  |  |
|          |                  | durchgeführt (für die Auslösung der Lüftungseinheit), oder mit                                              |  |  |  |  |
|          |                  | der Taste "Löschen".                                                                                        |  |  |  |  |
| 3        | Drucksensor-1    | Alarm-Auslösen:                                                                                             |  |  |  |  |
|          |                  | Der Druck/Laut-Alarm des Zuluft- und Abluftventilators wird                                                 |  |  |  |  |
|          |                  | ausgelöst, wenn der Eingang E4 langer geoffnet ist, als die durch                                           |  |  |  |  |
|          |                  | Parameter PKEST (Menu #31) eingestellte Zeit.                                                               |  |  |  |  |
|          |                  | Alarm Lässhan:                                                                                              |  |  |  |  |
|          |                  | Fürs Alarm-Löschen Eingang E4 schließen danach wird das                                                     |  |  |  |  |
|          |                  | ruis Alarin-Loschen Eingang C4 schnielsen, uandch Whu uas                                                   |  |  |  |  |

Das Löschen des Alarms mit Taste "Löschen" kann nur nach dem Einloggen mit Passwort erfolgen.

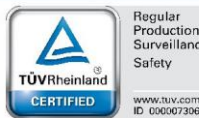

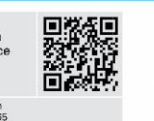

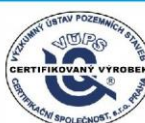

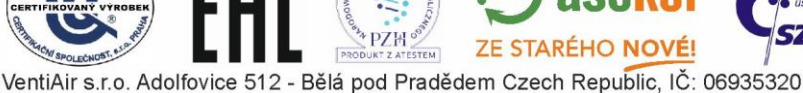

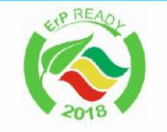

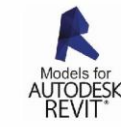

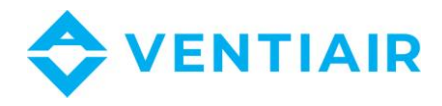

|    |               | Löschen mit Taste "Löschen", oder mit der der Taste <b>START</b><br>durchgeführt wenn sie die Lüftungseinheit auch auslösen |
|----|---------------|----------------------------------------------------------------------------------------------------|
|    |               | möchten.                                                                                                    |
| 4  | Drucksensor-2 | Alarm-Auslösen:                                                                                                    |
|    |               | Der Druck/Lauf-Alarm des Abluftventilators. Es gibt keinen                                                                  |
|    |               | separaten Eingang für die Überwachung des Drucks des                                                                        |
|    |               | Abluftventilators, so dass die Druckschalter der Abluft- und                                                                |
|    |               | Zuluftventilatoren an einen gemeinsamen Eingang angeschlossen                                                               |
|    |               | sind E4.                                                                                                    |
| 5  | Brand-EPS     | Alarm-Auslösen:                                                                                                    |
|    |               | Brandalarm wird ausgelöst, wenn der Eingang E8 geöffnet wird.                                                               |
|    |               | Der Alarm stellt die Lüftungseinheit ein.                                                                                   |
|    |               | Alarm-Löschen:                                                                                                    |
|    |               | Furs Alarm-Loschen muss der Eingang E8 geschlossen sein, dann                                                               |
|    |               | wird das Loschen mit der Taste "Loschen" durchgeführt. Danach                                                               |
| 6  | 7             | kann die Luftungseinneit ausgelöst werden.                                                                                  |
| 0  | Zu none       | Alarm-Ausiosen:<br>Ein Hechtemperaturalarm wird ausgeläct, wenn der Eingang El                                              |
|    | remperatur    | coeffort wird                                                                                                    |
|    |               | geonnet wird.<br>Der Alarm schaltet den Erhitzer ab aber nicht die                                                          |
|    |               | Lüftungseinheit                                                                                                    |
|    |               | Alarm-Löschen:                                                                                                    |
|    |               | Der Alarm wird automatisch gelöscht, wenn der Eingang E1                                                                    |
|    |               | wieder eingeschaltet wird.                                                                                                  |
| 7  | Wärmetauscher | Alarm-Auslösen:                                                                                                    |
|    |               | Der Alarm für das Einfrieren des Wärmetauschers wird ausgelöst,                                                             |
|    |               | wenn die am Ausgang des Wärmetauschers gemessene                                                                            |
|    |               | Temperatur unter den mit dem Parameter EPRO (Menu #10)                                                                      |
|    |               | eingestellten Wert gesunken ist.                                                                                            |
|    |               | Der Alarm öffnet die Bypass-Klappe vollständig oder stellt den                                                              |
|    |               | Rotationswärmetauscher ein, die Lüftungseinheit stellt er aber                                                              |
|    |               | nicht ein.                                                                                                    |
|    |               | Alarm-Löschen:                                                                                                    |
|    |               | Der Alarm wird automatisch geloscht, wenn die Temperatur über                                                               |
| 0  | Kanananan     | den eingestellten Alarmwert EPRO um 1°C anstelgt.                                                                           |
| 8  | Kompressor    | Alarm-Ausiosen:<br>Chiller Alarm wird ausgeläst, wenn der Eingeng EC eingescheltet                                          |
|    |               | wird                                                                                                    |
|    |               | wiru.<br>Der Alarm stellt die Kühlungseinheit ein die Lüftungseinheit.                                                      |
|    |               | iedoch nicht                                                                                                    |
|    |               | Alarm-Löschen:                                                                                                    |
|    |               | - Manuelles Alarm-Löschen mit der Taste "Löschen" beim                                                                      |
|    |               | offenen Eingang E6                                                                                                    |
|    |               | - Automatisches Alarm-Lösen beim Öffnen des Einganges E6 und                                                                |
|    |               | nach Ablauf von 5 Minuten vom Alarm-Auflösen.                                                                               |
|    |               | - Die Lüftungseinheit einstellen und danach erneut auslösen. Der                                                            |
|    |               | Alarm wird dabei automatisch gelöscht.                                                                                      |
| 9  | Pumpe         | Nicht zur Verfügung                                                                                                    |
| 10 | Filter        | Alarm-Auslösen:                                                                                                    |
|    |               | Der Filteralarm entsteht, wenn der Eingang E5 geschlossen ist.                                                              |

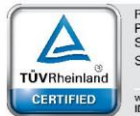

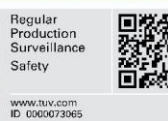

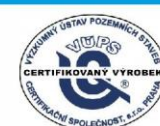

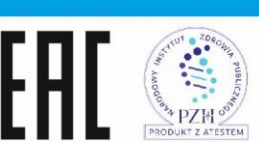

ZE STARÉHO NOVÉI

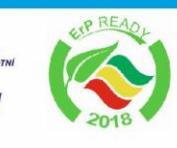

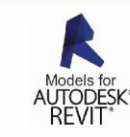

VentiAir s.r.o. Adolfovice 512 - Bělá pod Pradědem Czech Republic, IČ: 06935320

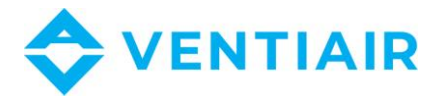

13

|  | Alarm-Löschen:                                                                     |
|--|------------------------------------------------------------------------------------|
|  | Der Filteralarm wird automatisch gelöscht, wenn der Eingang E5 wieder geöffnet ist |
|  | Der Eingang E5 ist gemeinsam für alle Filter und die Schaltung muss parallel sein. |
|  |                                                                                    |

# 5.6 **GRUNDBILDSCHIRM UND BEARBEITUNG DER SOLLWERTE**

Der Grundbildschirm enthält alle wichtigen Informationen zur Lüftungseinheit und ermöglicht die direkte Bearbeitung von Sollwerten wie Temperatur, Lüftergeschwindigkeit, Arbeitsprogramm und Ein- und Ausschalten des Geräts, ohne durch andere Bildschirme scrollen und nach diesen Informationen suchen zu müssen

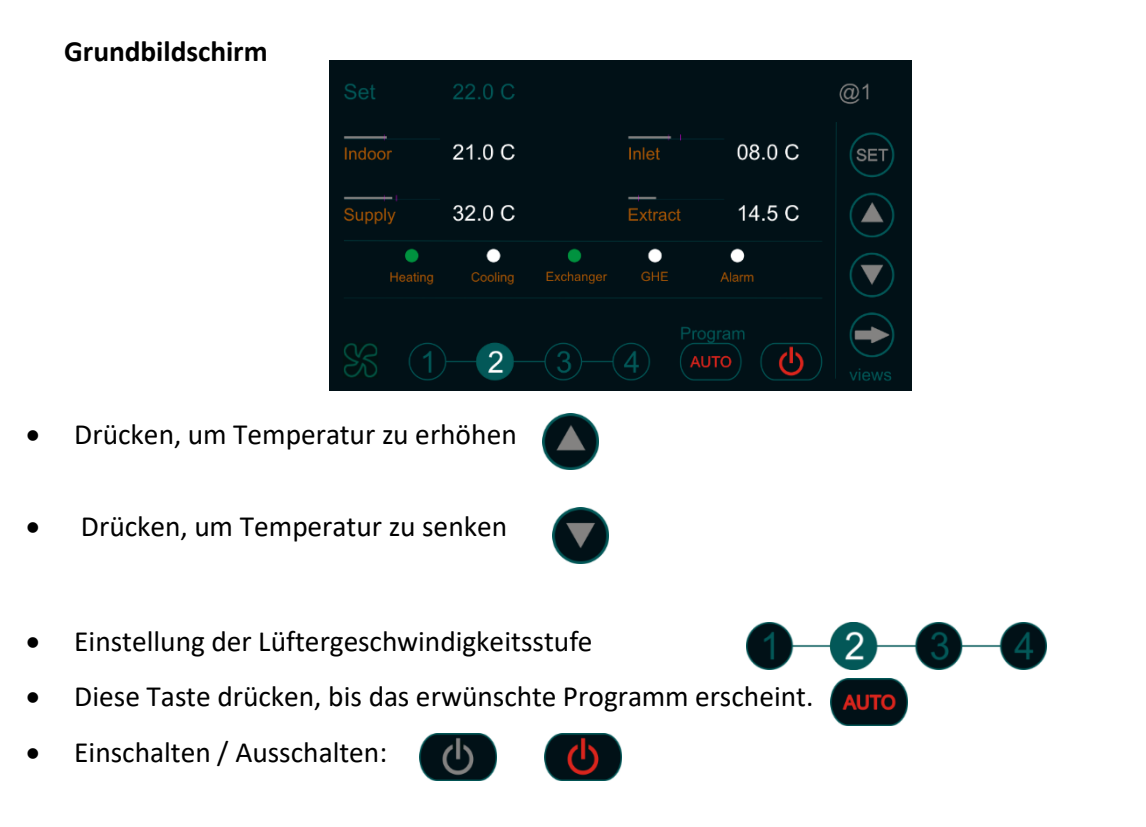

Bemerkung: Die Temperatur wird in Schritten von 0,5 ° C eingestellt. Genauere Temperatureinstellungen sind im Kalender möglich.

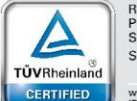

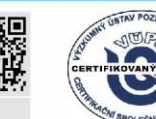

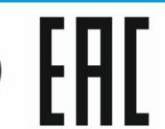

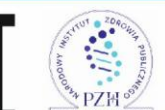

VentiAir s.r.o. Adolfovice 512 - Bělá pod Pradědem Czech Republic, IČ: 06935320

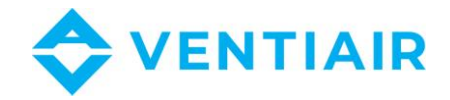

# 5.7 BILDSCHIRMUMSCHALTUNG

•

Hi temperature

TÜVRheinland

CERTIFIED

Das Bedienpanel RMC30 ermöglicht die Anzeige aller Informationen vom Lüftungseinheit. Diese Informationen sind auf mehreren Bildschirmen in logischen Gruppen verfügbar. Verwenden Sie die Taste, um zwischen diesen Bildschirmen zu wechseln. Die Bildschirme sind in dieser Reihentolge:

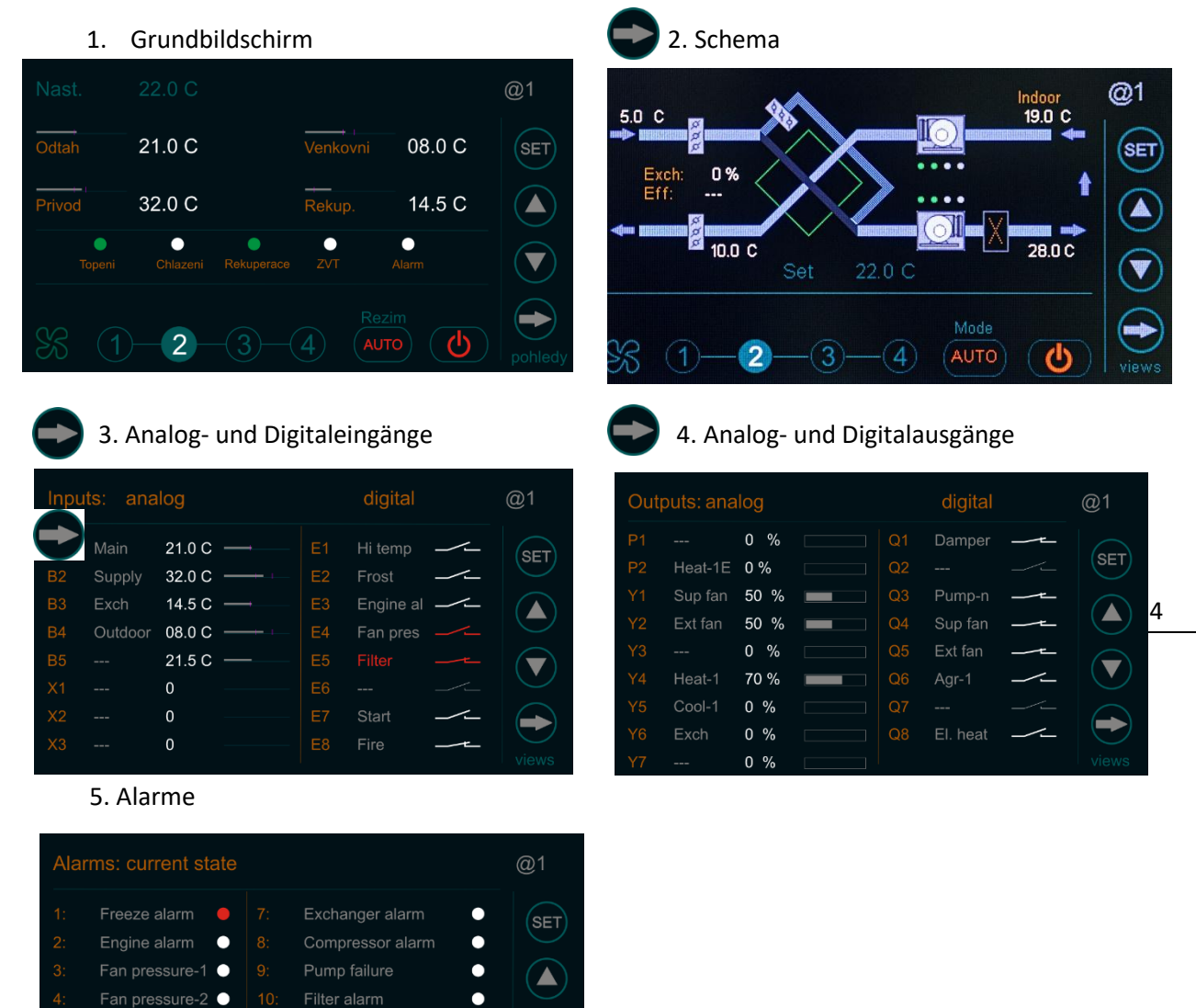

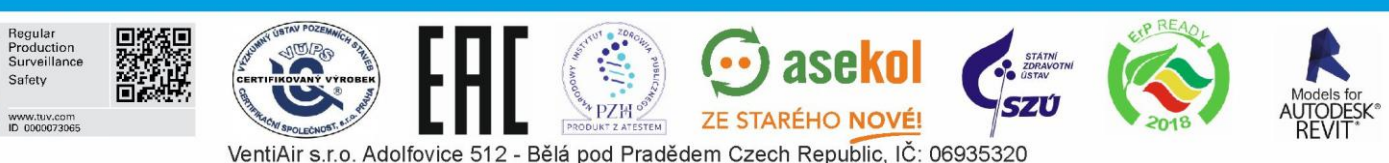

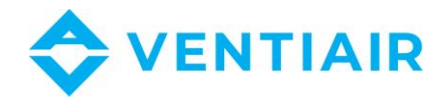

# 5.8 BESCHREIBUNG DER ABKÜRZUNGEN

#### 5.8.1 BESCHREIBUNG DER ABKÜRZUNGEN FÜR EINGANG

| Abkürzung | Beschreibung                      |
|-----------|-----------------------------------|
| Main      | Haupttemperaturfühler             |
| Supply    | Zulufttemperaturfühler            |
| Outdoor   | Außentemperaturfühler             |
| Exch      | Wärmetauscher-Temperaturfühler    |
| GHE       | Erdwärmetauscher-Temperaturfühler |
| Pre-heat  | Vorwärmertemperaturfühler         |
| CO2       | CO <sub>2</sub> -Fühler           |
| Hum       | Feuchtigkeitsfühler               |
| Pres-1    | Druckfühler 1                     |
| Pres-2    | Druckfühler 2                     |
| Frost     | Frostbeständiger Thermostat       |
| Pres-S    | Zuluftlüfter-Presostat            |
| Pres-E    | Abluftlüfter-Presostat            |
| Engine al | Motoralarm                        |
| Aprot     | Alarm von Kondensationseinheit    |
| Fire      | Feueralarm                        |
| Hi temp   | Alarm hohe Temperatur             |
| Pump al   | Alarm Pumpe                       |
| Filter    | Alarm Filter                      |
| Start     | Start/Stop Eingang                |
| Cust-1    | Benutzerfunktion – Eingang 1      |
| Cust-2    | Benutzerfunktion – Eingang 2      |

#### 5.8.2 BESCHREIBUNG DER ABKÜRZUNGEN FÜR AUSGANG

| Abkürzung | Beschreibung                        |
|-----------|-------------------------------------|
| Heat-1    | Hauptheizung (erste Heizstufe)      |
| Heat-sec  | Sekundärheizung (zweite Heizstufe)  |
| Heat-1 E  | Elektroheizung (erste Heizstufe)    |
| El. heat  | Stromversorgung der Elektroheizung  |
| Cooling   | Kühlungsregelung                    |
| Agr-1     | Kondensationseinheit – 1 Stufe      |
| Agr-2     | Kondensationseinheit – 2 Stufe      |
| Exch      | Regelung des Wärmetauschers         |
| Damper    | On/off Klappe                       |
| Recirc    | Regelung der Mischung (Mischkammer) |
| Bypass    | Regelung von By-Pass                |
| GHE       | Regelung des Erdwärmetauschers      |
| Pump-H    | Mischknotenpumpe der Wasserheizung  |
| Pump-C    | Mischknotenpumpe des Wasserkühlers  |
| Pump-ex   | Glykol-Wärmetauscher-Pumpe          |
| Heat P    | Wärmepumpe                          |
| CO2       | CO <sub>2</sub> -Regelung           |

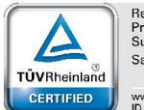

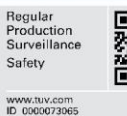

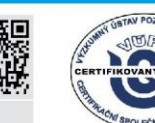

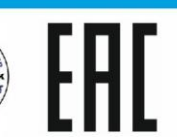

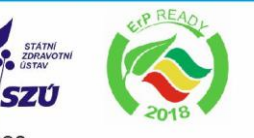

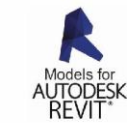

PZH VentiAir s.r.o. Adolfovice 512 - Bělá pod Pradědem Czech Republic, IČ: 06935320

STEM

PRO

ase

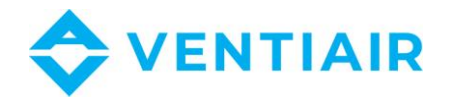

| Pres-1  | Druckregelung-1       |
|---------|-----------------------|
| Pres-2  | Druckregelung -2      |
| Sup fan | Zuluftlüfter-Regelung |
| Ext fan | Abluftlüfter-Regelung |

#### **EINSTELLUNG DER ANWENDUNG** 6

Der Regler CU24V2 hat voreingestellte Anwendungen, die aus der Liste mit Hilfe des Parameters APP ausgewählt werden können. Für manuelle Einstellung der Anwendung soll der Parameter APP auf USER eingestellt werden. Falls der Parameter APP nicht auf USER eingestellt ist, die Positionen /Optionen für manuelle Einstellung deaktiviert sind.

| Nr.                                                      | Heizung                             | Kühlung | Vorwärmung | Sek.          | Wärmetauscher     | Mischen | Wärme- | CO2-     |  |  |
|----------------------------------------------------------|-------------------------------------|---------|------------|---------------|-------------------|---------|--------|----------|--|--|
|                                                          |                                     |         |            | Heizung       | (By-Pass)         |         | Pumpe  | Regelung |  |  |
| Wärmerückgewinnungseinheiten mit By-Pass-Regelung on/off |                                     |         |            |               |                   |         |        |          |  |  |
| 1-rec                                                    | P2                                  | -       | -          | -             | Q2                | -       | -      | -        |  |  |
| 2-rec                                                    | P2                                  | -       | P1         | -             | Q2                | -       | -      | -        |  |  |
|                                                          | Lüftungseinheiten mit Wasserheizung |         |            |               |                   |         |        |          |  |  |
| 3-w                                                      | Y4                                  | -       | -          | -             | Y6, Q2            | -       | -      | -        |  |  |
| 4-wx                                                     | Y4                                  | Q6      | -          | -             | Y6, Q2            |         |        |          |  |  |
| 5-wxr                                                    | Y4                                  | Q6      | -          | -             | Y6, Q2            | Y7      | -      | -        |  |  |
|                                                          |                                     |         | Lüftung    | seinheiten m  | it Elektroheizung |         |        |          |  |  |
| 6-е                                                      | P2                                  | -       | -          | -             | Y6, Q2            | -       | -      | -        |  |  |
| 7-ex                                                     | P2                                  | Q6      | -          | -             | Y6, Q2            | -       | -      | -        |  |  |
| 8-exr                                                    | P2                                  | Q6      | -          | -             | Y6, Q2            | Y7      | -      | -        |  |  |
|                                                          |                                     |         | Lüftung    | gseinheiten m | it Wärmepumpe     |         |        |          |  |  |
| 9-hp                                                     | Y4                                  | Y4, Q7  | -          | -             | Y6, Q2            | -       | Q6     | -        |  |  |
| 10-hp                                                    | Y4                                  | Y4, Q7  | -          | P2            | Y6, Q2            | -       | Q6     | -        |  |  |
|                                                          | Lüftungseinheiten mit CO2-Regelung  |         |            |               |                   |         |        |          |  |  |
| <b>11-co</b>                                             | Y4                                  | Q6      | -          | -             | Y6, Q2            | -       | -      | Y1, Y2   |  |  |

### Liste der voreingestellten Anwendungen:

Die unten angeführte Einstellung ist für alle vordefinierten Anwendungen gemeinsam:

| - Zuluftlüfter-Regelung:           | Y1 |
|------------------------------------|----|
| - Kommando Start für Zuluftlüfter: | Q4 |
| - Abluftlüfter-Regelung:           | Y2 |
| - Kommando Start für Abluftlüfter: | Q5 |
| - On/Off Klappen:                  | Q1 |

- Heizwasserpumpe: U1-U2

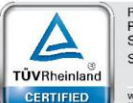

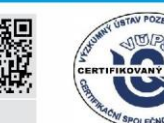

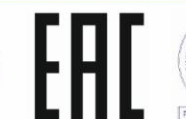

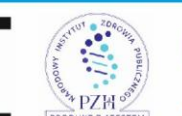

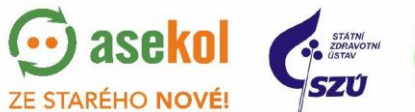

aseko

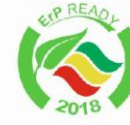

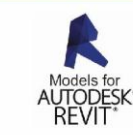

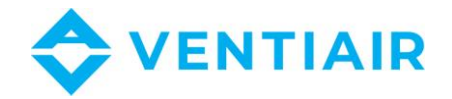

# 7 MENÜ UND PARAMETEREINSTELLUNG

1. Taste SET drücken und halten, bis die erste Menüseite Menu #1 erscheint (ca. 1 Sek.).

|  |  |           |                                                                                                    |                                                                                                    | @1                                                                                                    |
|--|--|-----------|----------------------------------------------------------------------------------------------------|----------------------------------------------------------------------------------------------------|----------------------------------------------------------------------------------------------------|
|  |  | 00.00     | )                                                                                                    |                                                                                                    | SET                                                                                                    |
|  |  | 00.00     | )                                                                                                    |                                                                                                    |                                                                                                    |
|  |  | 22.0<br>0 | %                                                                                                    |                                                                                                    |                                                                                                    |
|  |  | 0         | Pa<br>Pa                                                                                                    |                                                                                                    |                                                                                                    |
|  |  | 2         | ıα                                                                                                    |                                                                                                    |                                                                                                    |
|  |  |           | ▼       ▲       START : 00.00         STOP : 00.00       SV1 : 22.0         ∞       CO2 : 0         SV3 : 0       SV3 : 0         SV4 : 0       SV4 : 0         ⇒       SPEED : 2 | ★       START : 00.00         STOP : 00.00         SV1 : 22.0 C         ♥       CO2 : 0 %         SV3 : 0 Pa         SV4 : 0 Pa         SPEED : 2 | ★       START : 00.00         STOP : 00.00         SV1 : 22.0 C         ↔       CO2 : 0 %         SV3 : 0 Pa         SV4 : 0 Pa         SPEED : 2 |

- 2. Wenn Sie Parameter suchen, gibt es zwei Möglichkeiten:
  - a. Mit Tasten 🔽 🔼 im Menü rollen, bis der gesuchte Parameter erscheint
  - b. Eine schnellere Weise:
    - Menu #1 drücken, um Menü (siehe unten) zu öffnen

| Menu list           | @1  |
|---------------------|-----|
| 1: Zone 1           |     |
| 2: Zone 2           | SET |
| 3: Zone 3           |     |
| 4: Zone 4           |     |
| 5: Zone 5           |     |
| 6: MAN program      |     |
| 7: Utility programs |     |
| 8: Application list |     |
|                     |     |

- Mit Tasten C im Menü rollen, bis Sie das entsprechende Lesezeichen gefunden haben.

- Aufs Lesezeichen klicken, um Parameterseite direkt zu öffnen.

- 3. Die Taste sen drücken und halten, bis die Farbe des ersten Parameters geändert ist, um Parameterbearbeitung zu öffnen. Bearbeitungsbetriebsart ist mit rotem Ring signalisiert.
- 4. Tasten C drücken, um den Sollwert einzustellen.
- 5. Taste C drücken, um zum nächsten Parameter zu übergehen
- Taste I drücken und halten, bis der Parameterwert seine Standardfarbe wieder hat.
   Der rote Ring erlischt und die Anzeige ist wieder normal.
- 7. Taste 💬 drücken, um das Menü zu verlassen und auf Hauptbildschirm zurückzukommen.

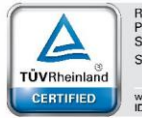

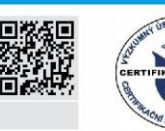

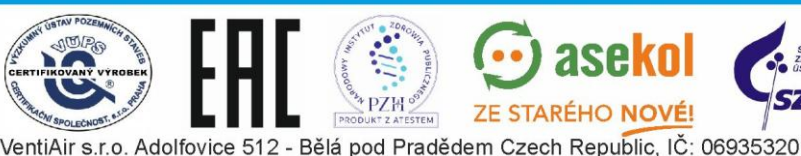

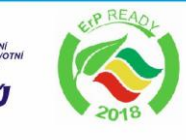

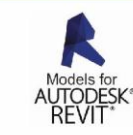

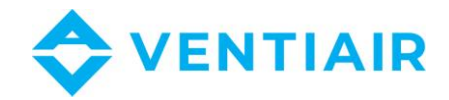

Bemerkung: Falls Sie sich im Kalendermenü befinden (Menü # 1 bis Menü # 6), müssen Sie zuerst das Menü durch Rollen verlassen, bevor Sie di Taste 🦱 drücken. Diese Taste hat im Kalender eine andere Funktion - ändert den Wochentag.

| Name    | Ausgangseinstellung | Bereich         | Beschreibung                            |
|---------|---------------------|-----------------|-----------------------------------------|
| START   | 00.00               | 00.00 ÷ 23.59   | Startzeit der Zeitzone                  |
|         |                     | G:M             |                                         |
| STOP    | 00.00               | 00.00 ÷ 23.59   | Endzeit der Zeitzone                    |
|         |                     | G:M             |                                         |
| SV1     | 22.0                | -24.0 ÷ 69.0 °C | Temperatureinstellung                   |
| CO2/SV2 | 0                   | 0 ÷ 100 %       | CO2-Wert- oder Feuchtigkeitseinstellung |
| SV3     | 0                   | 0 ÷ 1000 Pa, %  | Druck-, CO2-Wert- oder                  |
|         |                     |                 | Feuchtigkeitseinstellung                |
| SV4     | 0                   | 0 ÷ 1000 Pa, %  | Druck-, CO2-Wert- oder                  |
|         |                     |                 | Feuchtigkeitseinstellung                |
| SPEED   | 2                   | 1÷4             | Lüftergeschwindigkeit                   |

# 7.1 MENÜ #1 ZONE 1 – ALLE TAGE

- 7.2 MENÜ #2 ZONE 2 ALLE TAGE Siehe oben
- 7.3 MENÜ #3 ZONE 3 ALLE TAGE
- 7.4 MENÜ #4 ZONE 4 ALLE TAGE
- 7.5 MENÜ #5 ZONE 5 ALLE TAGE

# 7.6 MENÜ #6 MAN PROGRAMM – ALLE TAGE

| Name  | Eingangseinstellung | Bereich         | Beschreibung                            |
|-------|---------------------|-----------------|-----------------------------------------|
| TIME  | 00.00               | 00.00 ÷ 23.59   | Programmlaufzeit                        |
|       |                     | G:M             |                                         |
| SV1   | 22.0                | -24.0 ÷ 69.0 °C | Temperatureinstellung                   |
| CO2   | 0                   | 0 ÷ 100 %       | CO2-Wert- oder Feuchtigkeitseinstellung |
| SV3   | 0                   | 0 ÷ 1000 Pa,%   | Druck-, CO2-Wert- oder                  |
|       |                     |                 | Feuchtigkeitseinstellung                |
| SV4   | 0                   | 0 ÷ 1000 Pa,%   | Druck-, CO2-Wert- oder                  |
|       |                     |                 | Feuchtigkeitseinstellung                |
| SPEED | 2                   | 1÷4             | Lüftergeschwindigkeit                   |

# 7.7 MENÜ #7 BENUTZERFUNKTIONEN

| Name | Ausgangs-<br>Einstellung | Bereich | Beschreibung                |
|------|--------------------------|---------|-----------------------------|
| PRO1 | OFF                      | OFF,    | Arbeitsprogramm der Lüfter. |

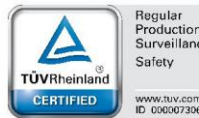

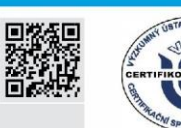

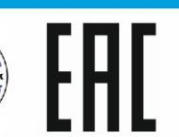

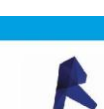

TEM. VentiAir s.r.o. Adolfovice 512 - Bělá pod Pradědem Czech Republic, IČ: 06935320

ZE STARÉHO NOVÉ!

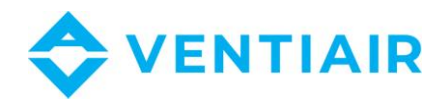

|      |     | S4-E4,S1-E4,<br>S0-E4,S1-E1,<br>S4-E1, S4-E0         | Das Programm wird über einen definierten<br>Digitaleingang gestartet.<br>Das Programm wird nach Aktivierung des Parameters<br>über einen definierten Digitaleingang PR1IN v Menu<br>#14 gesteuert.<br>Die Funktion wird entsprechend dem eingestellten<br>Wert ausgeführt, falls PROT gewählt und der<br>Digitaleingang aktiviert ist<br>OFF: Funktion ausschalten<br>S-Zuluft; E-Abluft<br>Die Ziffer hinter dem Buchstaben heißt die Lüfterstufe |
|------|-----|------------------------------------------------------|----------------------------------------------------------------------------------------------------|
| PRO2 | OFF | OFF,<br>S4-E4,S1-E4,<br>S0-E4,S1-E1,<br>S4-E1, S4-E0 | Arbeitsprogramm der Lüfter.<br>Funktion ist aktiviert nach der Wahl PRO2<br>OFF: Funktion ausschalten<br>S- Zuluft; E- Abluft<br>Die Ziffer hinter dem Buchstaben heißt die Lüfterstufe                                                                                                    |

# 7.8 MENÜ #8 LISTE DER ANWENDUNGEN

| Name | Ausgangseinstellung | Bereich    | Beschreibung                         |
|------|---------------------|------------|--------------------------------------|
|      |                     |            | Auswahl der Anwendung                |
|      |                     |            | USER: Benutzerkonfiguration der      |
| APP  | 4-WC                | USER, 1÷11 | Anwendung                            |
|      |                     |            | 1÷11: Auswahl aus den vordefinierten |
|      |                     |            | Anwendungen                          |

# 7.9 MENÜ #9 LÜFTUNGSEINHEITSEINSTELLUNG: HEIZUNG/KÜHLUNG

| Name  | Ausgangseinstellung | Bereich                     | Beschreibung                                                                                                    |
|-------|---------------------|-----------------------------|----------------------------------------------------------------------------------------------------|
| HEAT1 | Wasser              | kein, Wasser,<br>Elektro    | Hauptheizung:<br>Primärheizung                                                                                                    |
| COOL  | DX-1                | kein, Wasser,<br>DX-1, DX-2 | Kühlungs-Wärmeaustauscher:<br>DX-1: Kondensationseinheit einstufig<br>DX-2: Kondensationseinheit zweistufig                                                                                                    |
| PHEAT | kein                | kein, Wasser,<br>Elektro    | Vorwärmung:<br>Vor dem Wärmetauscher installiert, dient<br>für die Außenluft-Vorwärmung                                                                                                    |
| HEAT2 | kein                | kein, Wasser,<br>Elektro    | Sekundärheizung:<br>Sekundärheizung ist in der Kaskade mit<br>der Primärheizung HEAT1.<br>Im Laufe der Entfeuchtung, falls HEAT1<br>und HEAT2 aktiviert sind, ist HEAT1<br>ausgeschaltet und arbeitet nur HEAT2. |
| HPUMP | kein                | kein, HP-1, HP-2            | Wärmepumpe:<br>HP-1: 0-10V für Heizung und Kühlung.<br>HP-2: 5-10V für Heizung<br>5-0V für Kühlung                                                                                                    |

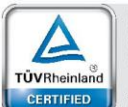

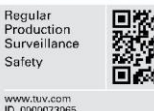

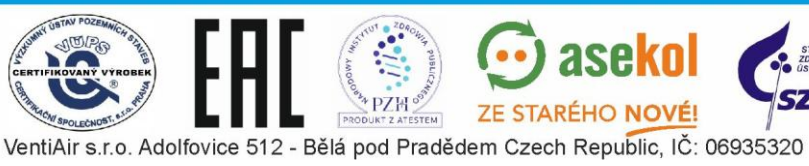

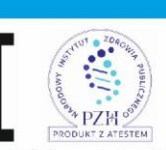

💮 asekol

ZE STARÉHO NOVÉ!

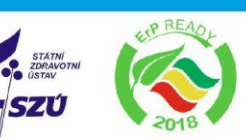

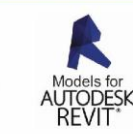

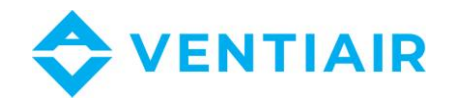

| Name | Ausgangseinstellung | Bereich                                           | Beschreibung                                                                                                    |
|------|---------------------|---------------------------------------------------|----------------------------------------------------------------------------------------------------|
| ECON | By-Pass             | kein,<br>By-Pass,<br>Zuluft,<br>24VAC,<br>Kontakt | Regelung der Wärmerückgewinnung:<br>By-Pass - 0-10V Signal für By-Pass oder<br>Rotor<br>Zuluft – Wärmetauscher ohne By-Pass mit<br>Enteisung durch Regelung des Zuluftlüfters<br>24VAC – 24VAC on/off Regelungsausgang<br>kontakt – potenzialfreier on/off-<br>Regelungskontakt |
| EPRO | В3                  |                                                   | Vereisungsschutz des Wärmetauschers:<br>Vereisungsschutz durch Thermofühler an<br>der Abluft hinter dem Wärmetauscher.                                                                                                    |
| DACO | kein                | Nein,<br>Ja                                       | Umlauf (Mischkammer):<br>OV - 0% Mischung und 100% Frischluft<br>10V - 100% Mischung und 0% Frischluft                                                                                                    |
| GWC  | není                | Nein,<br>Ja                                       | Erd-Wärmetauscher                                                                                                    |

# 7.10 MENÜ **#10** LÜFTUNGSEINHEITSEINSTELLUNG: WÄRMERÜCKGEWINNUNG

## 7.11 MENÜ #11 LÜFTUNGSEINHEITSEINSTELLUNG: TEMPERATURREGELUNG

| Name | Ausgangseinstellung | Bereich         | Beschreibung                         |
|------|---------------------|-----------------|--------------------------------------|
|      |                     |                 | Temperaturregelung:                  |
|      |                     |                 | Kaskadenregelung durch               |
| TCON | Kaskade             | Kaskade, Zuluft | Temperaturfühler an der Zuluft und   |
|      |                     |                 | Temperaturfühler im Abluftraum, oder |
|      |                     |                 | Regulierung auf Zulufttemperatur.    |

# 7.12 MENÜ #12 LÜFTUNGSEINHEITSEINSTELLUNG: LÜFTER

| Name | Ausgangseinstellung | Bereich                                          | Beschreibung                                                                                        |
|------|---------------------|--------------------------------------------------|----------------------------------------------------------------------------------------------------|
| FCON | Frequenz            | 1 Stufe, 2 Stufe<br>3 Stufe, 4 Stufe<br>Frequenz | Regelung der Lüfter:<br>1 Stufe – 4 Stufe: AC-Lüfter<br>Frequenz: EC-Lüfter oder<br>Frequenzwandler |

# 7.13 MENÜ #13 LÜFTUNGSEINHEITSEINSTELLUNG: CO<sub>2</sub>, DRUCK

| Name      | Ausgangseinstellung | Bereich                | Beschreibung                                              |
|-----------|---------------------|------------------------|-----------------------------------------------------------|
|           |                     | Nein,                  | PID #2 control: CO <sub>2</sub> - oder                    |
|           |                     | co <sub>2</sub> -vent, | Feuchtigkeitsregelung                                     |
|           |                     | co <sub>2</sub> -klap, | co2-vent – CO <sub>2</sub> -Regelung durch Lüfter         |
| PID2      | Nein                | Befeuchtung,           | co2-klap – CO <sub>2</sub> -Regelung durch Mischung       |
|           |                     | Entfeuchtung,          | Befeuchtung – Befeuchtungsregelung                        |
|           |                     | Be-                    | Entfeuchtung – Entfeuchtungsregelung                      |
|           |                     | /Entfeuchtung          | Be-/Entfeuchtung                                          |
|           |                     | Nein,                  | PID #3 control: Druck-, CO <sub>2</sub> - oder            |
| PID3 Nein | Druck,              | Feuchtigkeits-Regelung |                                                           |
|           | Nem                 | CO <sub>2</sub> ,      | Druck – Druckregelung durch Lüfter                        |
|           |                     | Befeuchtung,           | CO <sub>2</sub> – nachträgliche CO <sub>2</sub> -Regelung |

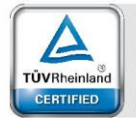

roductio

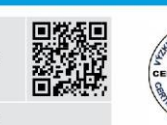

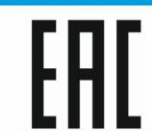

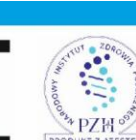

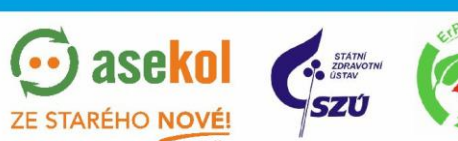

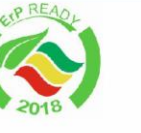

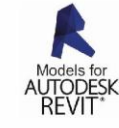

VentiAir s.r.o. Adolfovice 512 - Bělá pod Pradědem Czech Republic, IČ: 06935320

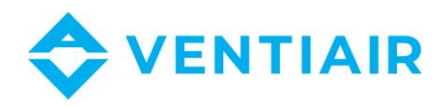

|      |      | Entfeuchtung,<br>Be-<br>/Entfeuchtung                                                         | Befeuchtung – Befeuchtungsregelung<br>Entfeuchtung – Entfeuchtungsregelung<br>Be-/Entfeuchtung                                                                                                    |
|------|------|-----------------------------------------------------------------------------------------------|----------------------------------------------------------------------------------------------------|
| PID4 | Nein | Nein,<br>Druck,<br>CO <sub>2</sub> ,<br>Befeuchtung,<br>Entfeuchtung,<br>Be-<br>/Entfeuchtung | <ul> <li>PID #4 control: Druck-, CO<sub>2</sub>- oder</li> <li>Feuchtigkeits-Regelung</li> <li>Druck – Druckregelung durch Lüfter</li> <li>CO<sub>2</sub> – nachträgliche CO<sub>2</sub>-Regelung</li> <li>Befeuchtung – Befeuchtungsregelung</li> <li>Entfeuchtung – Entfeuchtungsregelung</li> <li>Be-/Entfeuchtung</li> </ul> |

# 7.14 MENÜ #14 LÜFTUNGSEINHEITSEINSTELLUNG: SONSTIGES

| Name  | Ausgangseinstellung | Bereich     | Beschreibung                                                                                                    |
|-------|---------------------|-------------|----------------------------------------------------------------------------------------------------|
|       | Nein                | Nein,       | Alarmausgang:                                                                                                    |
| ALUUT |                     | Ja          | Alarm-Digitalausgang                                                                                                    |
| PR1IN | Nein                | Nein,<br>Ja | Funktion-1:<br>Nach Freigabe dieser Funktion wird das<br>Programm PRO1 in Menü #7 durch den<br>mit dieser Funktion bezeichneten<br>Digitaleingang geregelt. |

# 7.15 MENÜ #15 EINSTELLUNG ZULUFTTEMPERATUR

| Name | Ausgangseinstellung | Bereich  | Beschreibung    |
|------|---------------------|----------|-----------------|
| MIN  | 15°C                | 0 ÷ 66°C | Min. Temperatur |
| MAX  | 35°C                | 0 ÷ 70°C | Max. Temperatur |

# 7.16 MENÜ #16 KÜHLUNGSQUELLE

| Name  | Ausgangseinstellung | Bereich   | Beschreibung                            |
|-------|---------------------|-----------|-----------------------------------------|
| AOFF  | 05 °C               | 0 ÷ 20 °C | Kühlungsquelle ausgeschaltet:           |
|       |                     |           | Außentemperatur, bei deren              |
|       |                     |           | Überschreitung die Kondensationseinheit |
|       |                     |           | ausgeschaltet ist.                      |
| ONTM  | 5 min               | 0 ÷ 5 min | Min. Laufzeit der Kondensationseinheit  |
| OFFTM | 5 min               | 0 ÷ 5 min | Min. Stilllegungszeit der               |
|       |                     |           | Kondensationseinheit                    |

# 7.17 MENÜ #17 WÄRMETAUSCHER

| Name | Ausgangseinstellung | Bereich     | Beschreibung                                                                                                    |
|------|---------------------|-------------|----------------------------------------------------------------------------------------------------|
| ELIM | 5°C                 | -10 ÷ +10°C | Vereisungsschutz des Wärmetauschers:<br>Temperatur, bei deren Unterschreitung<br>Alarm und Funktion Enteisung aktiviert<br>wird. |
| PRT  | 8.0 C               | 0 ÷ 15 C    | Vorwärmungstemperatur:<br>Temperatureinstellung für Start des<br>Vorwärmers.                                                     |

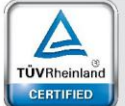

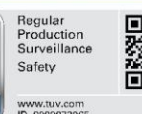

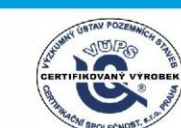

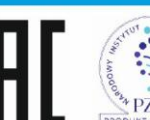

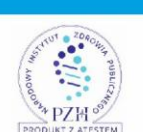

aseko

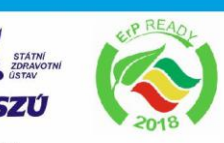

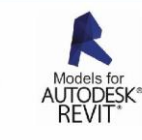

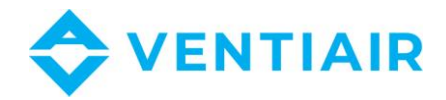

# 7.18 MENÜ #18 MISCHKLAPPE

| Name  | Ausgangseinstellung | Bereich       | Beschreibung                          |
|-------|---------------------|---------------|---------------------------------------|
|       |                     |               | Regelung der Klappen:                 |
|       |                     | OFF,          | OFF, 10100%: manuelle Einstellung der |
| DMODE | OFF                 | 10%,20%,100%, | Klappen                               |
|       |                     | AUTO          | AUTO: Regelung der Klappen mit        |
|       |                     |               | Algorithmus                           |
| ODT1  | -5 °C               | -25 ÷ 30°C    | Min. Außentemperatur für Mischung     |
| DACO1 | 20 %                | 0 ÷ 100 %     | Min. Anteil der Frischluft            |
| ODT2  | 15 °C               | -25 ÷ 30°C    | Max. Außentemperatur für Mischung     |
| DACO2 | 100 %               | 0 ÷ 100 %     | Max. Anteil der Frischluft            |

Beschreibung der Regelung von Mischklappe in Betriebsart Auto

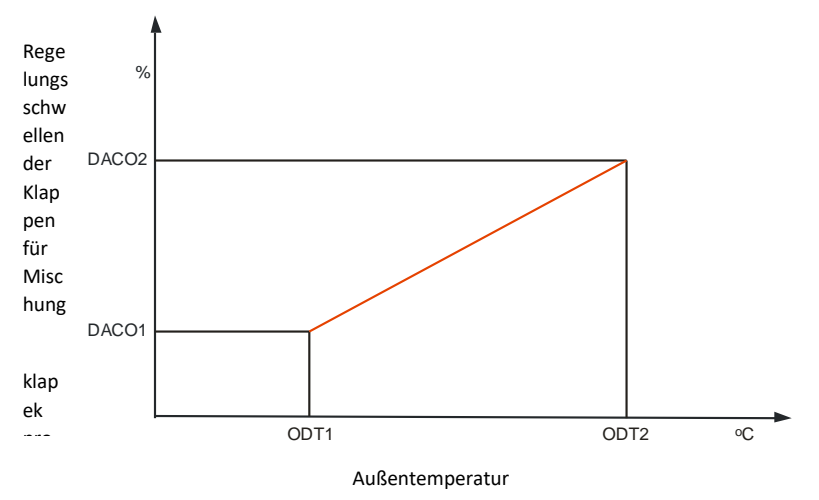

# 7.19 MENÜ #19 BY-PASS UND ERD-WÄRMETAUSCHER

| Name        | Ausgangseinstellung | Bereich       | Beschreibung                           |
|-------------|---------------------|---------------|----------------------------------------|
|             |                     |               | By-Pass-Einstellung:                   |
|             |                     |               | OFF – By-Pass-Klappe dauerhaft         |
| Dv/         |                     |               | geschlossen                            |
| Dy-<br>Dass | AUTO                | OFF, ON, AUTO | ON – By-Pass-Klappe dauerhaft geöffnet |
| rass        |                     |               | AUTO – By-Pass wird abhängig von der   |
|             |                     |               | Außentemperatur und Innen/Abluft-      |
|             |                     |               | Temperatur geregelt.                   |
|             | Αυτο                | OFF, ON, AUTO | Einstellung von Erd-Wärmetauscher:     |
|             |                     |               | OFF – ZVT aus                          |
| GWC         |                     |               | ON – ZVT ein                           |
|             |                     |               | AUTO – ZVT abhängig von Temperatur     |
|             |                     |               | geregelt                               |

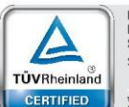

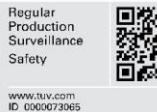

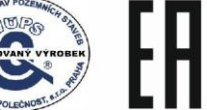

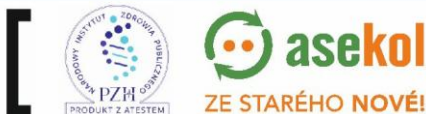

VentiAir s.r.o. Adolfovice 512 - Bělá pod Pradědem Czech Republic, IČ: 06935320

aseko

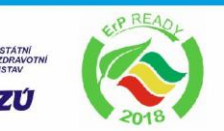

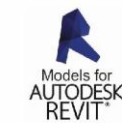

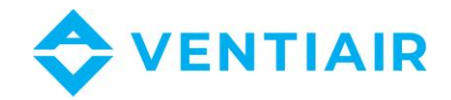

| Name  | Ausgangseinstellung | Bereich     | Beschreibung                             |
|-------|---------------------|-------------|------------------------------------------|
|       |                     |             | Vorwärmung der Lüftungseinheit:          |
| PREH  | ON                  | OFF, ON     | Der Vorwärmer wird noch vorm Starten     |
|       |                     |             | der Lüfter in Betrieb genommen.          |
|       |                     |             | Löschen von Vereisungsalarm:             |
|       |                     |             | MAN – Manuelles Starten der              |
|       |                     |             | Lüftungseinheit nach dem manuellen       |
| FOVER | MAN                 | MAN, AUTO   | Löschen des Vereisungsalarms.            |
|       |                     |             | AUTO – Automatische                      |
|       |                     |             | Alarmzurücksetzung und Starten der       |
|       |                     |             | Lüftungseinheit nach Alarmdeaktivierung. |
|       |                     |             | Temperatur für Pumpenstart:              |
|       |                     |             | Außentemperatur, bei deren               |
| PUMP  | 0°C                 | -25 ÷ +15°C | Unterschreitung die                      |
|       |                     |             | Wasserheizungspumpe automatisch          |
|       |                     |             | gestartet wird.                          |

# 7.20 MENÜ #20 EINSTELLUNG HEIZUNG

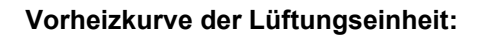

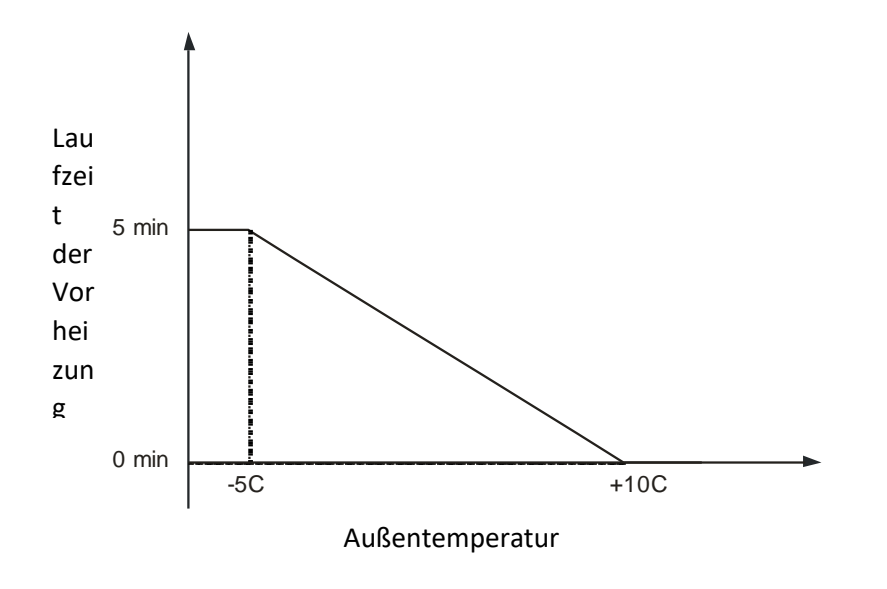

# 7.21 Menü #21

BELÜFTUNG

aseko

ZE STARÉHO NOVÉ!

(••)

| Name  | Ausgangseinstellung | Bereich    | Beschreibung                                                                                                    |
|-------|---------------------|------------|----------------------------------------------------------------------------------------------------|
| CYCLE | 0 h                 | 0 ÷ 6 h    | Funktion Durchlüftung:<br>Diese Funktion ist aktiviert nur, wenn sich<br>die Lüftungseinheit in Stand-By befindet.<br>Die Lüftungseinheit wird in einem<br>voreingestellten Zyklus automatisch<br>gestartet und lüftet die ganze eingestellte<br>Zeit VTIME. |
| VTIME | 0 min               | 0 ÷ 60 min | Lüftungszeit                                                                                                    |

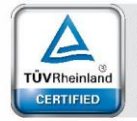

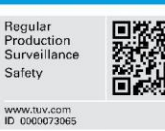

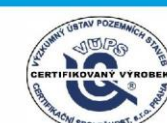

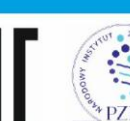

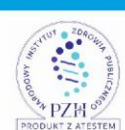

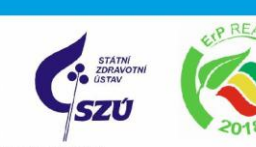

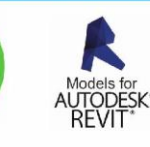

VentiAir s.r.o. Adolfovice 512 - Bělá pod Pradědem Czech Republic, IČ: 06935320

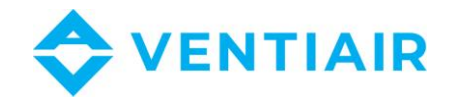

# 7.22 MENÜ #22 PID EINSTELLUNG: HEIZUNG

| Name  | Ausgangseinstellung | Bereich      | Beschreibung                                                                                                    |
|-------|---------------------|--------------|----------------------------------------------------------------------------------------------------|
| PBAND | 30.0°C              | 0 ÷ 999.9°C  | PBAND – proportionale Zone, Differenz<br>zwischen Soll- und Istwert, das<br>Regelsignal ist Funktion dieser<br>Temperaturdifferenz.<br>Einstellung PBAND = 0 heißt ein ON/OFF-<br>Betrieb mit Hysterese und Parameter<br>HYS. |
| INT   | 100 sec             | 0 ÷ 6000 sec | Integrationszeit - die Geschwindigkeit,<br>mit der das Steuersignal geändert wird,<br>um die erforderlichen Werte der<br>angegebenen Temperaturparameter zu<br>erreichen. Je länger, desto langsamer die<br>Reaktion.         |
| HYS   | 1.5°C               | 0.5 ÷ 10.0°C | Heizungshysterese –<br>Temperaturdifferenz für Ein-<br>/Ausschalten der Heizung, um zyklische<br>Umschaltung zu vermeiden.                                                                                                    |
| HDIS  | 18°C                | 10÷22°C      | Ausschalten der Heizung:<br>Außentemperatur, bei deren<br>Überschreitung die Heizung<br>ausgeschaltet ist (Sommer)                                                                                                    |

# 7.23 MENÜ #23 PID EINSTELLUNG: KÜHLUNG

| Name  | Ausgangseinstellung | Bereich      | Beschreibung                                                                                                    |
|-------|---------------------|--------------|----------------------------------------------------------------------------------------------------|
| PBAND | 30.0°C              | 0 ÷ 999.9°C  | PBAND – proportionale Zone, Differenz<br>zwischen Soll- und Istwert, das Regelsignal<br>ist Funktion dieser Temperaturdifferenz.<br>Einstellung PBAND = 0 heißt ein ON/OFF-<br>Betrieb mit Hysterese und Parameter HYS. |
| INT   | 100 sec             | 0 ÷ 6000 sec | Integrationszeit - die Geschwindigkeit, mit<br>der das Steuersignal geändert wird, um<br>die erforderlichen Werte der<br>angegebenen Temperaturparameter zu<br>erreichen. Je länger, desto langsamer die<br>Reaktion.   |
| HYS   | 1.5°C               | 0.5 ÷ 10.0°C | Kühlungshysterese – Temperaturdifferenz<br>für Ein-/Ausschalten der Kühlung, um<br>zyklische Umschaltung zu vermeiden.                                                                                                  |
| CDIS  | 15°C                | 10 ÷ 22°C    | Ausschalten der Kühlung:<br>Außentemperatur, bei deren<br>Überschreitung die Kühlung ausgeschaltet<br>ist (Winter)                                                                                                    |

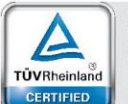

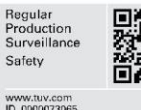

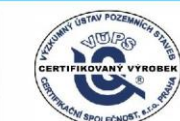

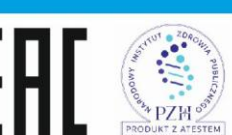

VentiAir s.r.o. Adolfovice 512 - Bělá pod Pradědem Czech Republic, IČ: 06935320

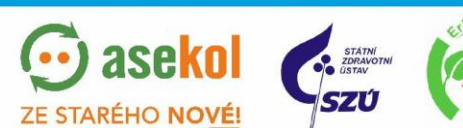

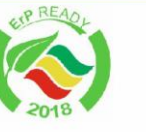

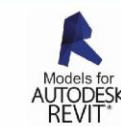

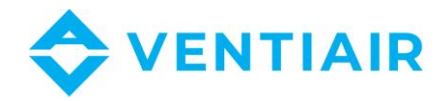

# 7.24 MENÜ #24 Hysterese Heizung/Kühlung.

Das Umschalten von Heizung auf Kühlung erfolgt nach dem Ausschalten der Heizung und die Temperatur steigt um HYS1 über die eingestellte Temperatur. Das Umschalten von Kühlbetriebsart auf Heizbetriebsart erfolgt nach dem Ausschalten der Kühlung und dem Absinken der Temperatur um HYS1 unter die eingestellte Temperatur.

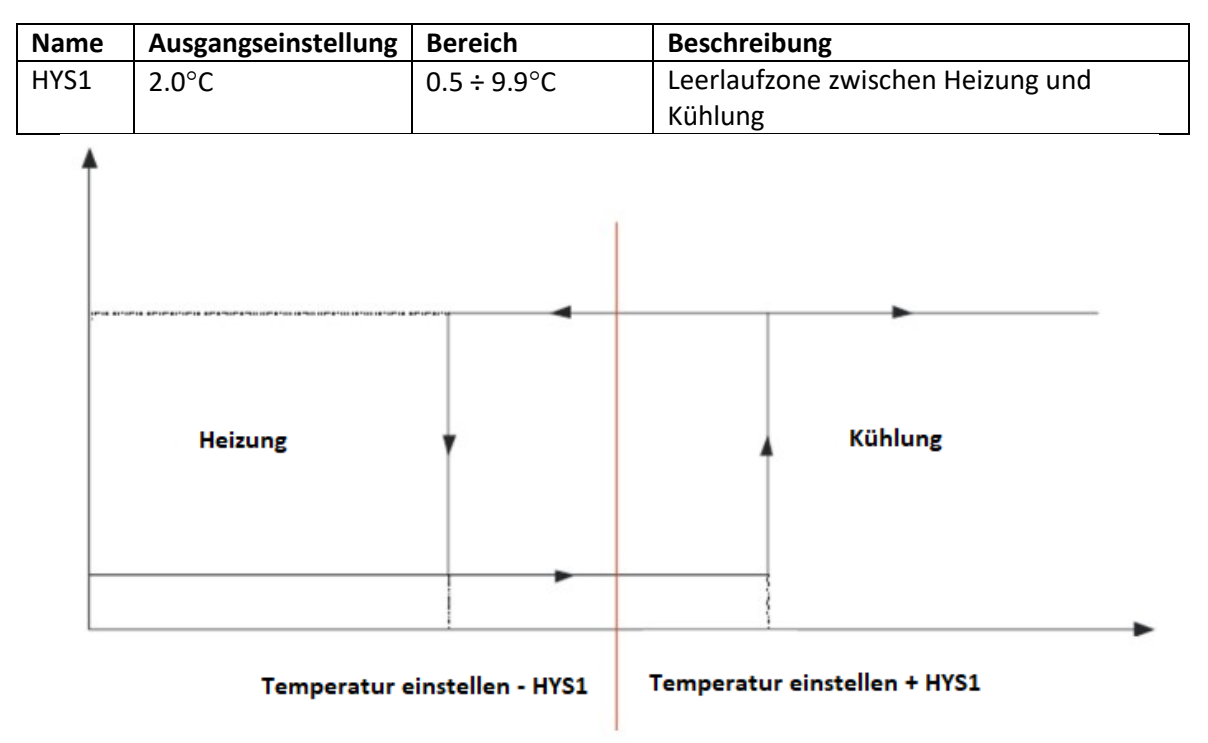

Temperatur einstellen

# 7.25 MENÜ #25 PID EINSTELLUNG: CO2

| Name  | Ausgangseinstellung | Bereich      | Beschreibung                                                                                                    |
|-------|---------------------|--------------|----------------------------------------------------------------------------------------------------|
| PBAND | 30                  | 1 ÷ 4000     | Proportionale Zone, Differenz zwischen<br>Soll- und Istwert, das Regelsignal ist                                                                                                    |
|       |                     |              | Funktion dieser Temperaturdifferenz.                                                                                                    |
| INT   | 100 sec             | 0 ÷ 6000 sec | Integrationszeit - die Geschwindigkeit, mit<br>der das Steuersignal geändert wird, um<br>die erforderlichen Werte der<br>angegebenen Temperaturparameter zu<br>erreichen. Je länger, desto langsamer die<br>Reaktion. |

# 7.26 MENÜ #26 PID EINSTELLUNG: DRUCK

| Name  | Ausgangseinstellung | Bereich      | Beschreibung                                |
|-------|---------------------|--------------|---------------------------------------------|
|       |                     |              | Proportionale Zone, Differenz zwischen      |
| PBAND | 500                 | 1 ÷ 4000     | Soll- und Istwert, das Regelsignal ist      |
|       |                     |              | Funktion dieser Temperaturdifferenz.        |
|       |                     |              | Integrationszeit - die Geschwindigkeit, mit |
| INT   | 10 sec              | 0 ÷ 6000 sec | der das Steuersignal geändert wird, um      |
|       |                     |              | die erforderlichen Werte der                |

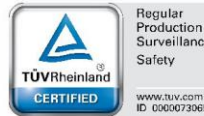

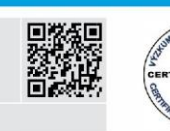

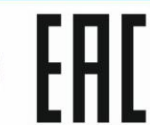

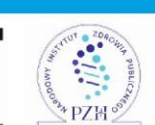

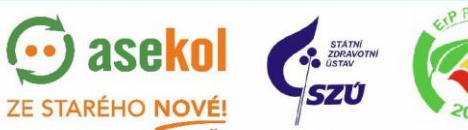

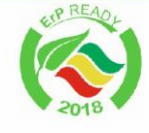

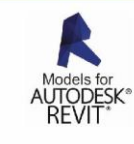

VentiAir s.r.o. Adolfovice 512 - Bělá pod Pradědem Czech Republic, IČ: 06935320

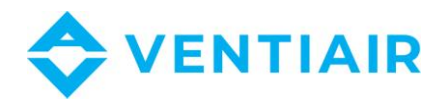

| angegebenen Temperaturparameter zu<br>erreichen. Je länger, desto langsamer die |
|---------------------------------------------------------------------------------|
| Reaktion.                                                                       |

# 7.27 MENÜ #27 PID EINSTELLUNG: BEFEUCHTUNG

| Name  | Ausgangseinstellung | Bereich      | Beschreibung                                                                                                    |
|-------|---------------------|--------------|----------------------------------------------------------------------------------------------------|
|       |                     |              | Proportionale Zone, Differenz zwischen                                                                                                    |
| PBAND | 30                  | 1 ÷ 4000     | Soll- und Istwert, das Regelsignal ist                                                                                                    |
|       |                     |              | Funktion dieser Temperaturdifferenz.                                                                                                    |
| INT   | 100 sec             | 0 ÷ 6000 sec | Integrationszeit - die Geschwindigkeit, mit<br>der das Steuersignal geändert wird, um<br>die erforderlichen Werte der<br>angegebenen Temperaturparameter zu<br>erreichen. Je länger, desto langsamer die<br>Reaktion. |

# 7.28 MENÜ #28 MESSBEREICHE

| Name | Ausgangseinstellung | Bereich    | Beschreibung                                                                                                    |
|------|---------------------|------------|----------------------------------------------------------------------------------------------------|
| X1R  | 100                 | 0 ÷ 100    | Eingangsbereich für X1 (PID2):<br>Messbereichseinstellung für Eingang X1<br>(Regelungseingang PID2). Es ist dem Signal<br>10V vom Wandler entsprechender<br>Messwert. |
| X2R  | 1000                | 0 ÷ 1000   | Eingangsbereich für X2 (PID3):<br>Messbereichseinstellung für Eingang X2<br>(Regelungseingang PID3). Es ist dem Signal<br>10V vom Wandler entsprechender<br>Messwert. |
| X3R  | 1000                | 0 ÷ 1000   | Eingangsbereich für X3 (PID4):<br>Messbereichseinstellung für Eingang X3<br>(Regelungseingang PID4). Es ist dem Signal<br>10V vom Wandler entsprechender<br>Messwert. |
| OFS  | 0°C                 | 0 ÷ 15.0°C | Temperaturoffset:<br>Wert für Senkung der<br>Temperaturkennlinie. Der Messwert wird<br>um OFS-Wert reduziert                                                          |

# 7.29 MENÜ #29 EINHEITEN UND LUFTSTRÖME

| Name  | Ausgangseinstellung | Bereich                                                  | Beschreibung                                                    |
|-------|---------------------|----------------------------------------------------------|-----------------------------------------------------------------|
| UNIT1 | keine               | kein, C, %RH, %,<br>Pa, m3/h, ppm,<br>m/sec, sec, min, h | Eingangsparameter-Einheit X1:<br>Anzeigeeinheit des Messwertes  |
| UNIT2 | keine               | kein, C, %RH, %,<br>Pa, m3/h, ppm,<br>m/sec, sec, min, h | Eingangsparameter-Einheit X2:<br>Anzeigeeinheit des Messwertes. |
| UNIT3 | keine               | kein, C, %RH, %,                                         | Eingangsparameter-Einheit X3:                                   |

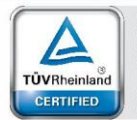

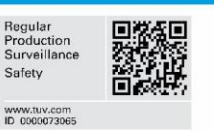

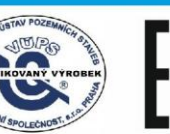

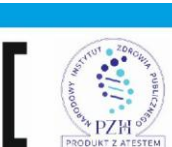

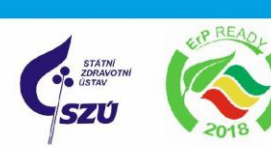

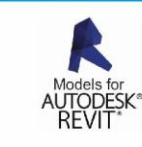

VentiAir s.r.o. Adolfovice 512 - Bělá pod Pradědem Czech Republic, IČ: 06935320

💮 asekol

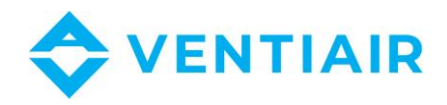

|    |   | Pa, m3/h, ppm,<br>m/sec, sec, min, h | Anzeigeeinheit des Messwertes.                                    |
|----|---|--------------------------------------|-------------------------------------------------------------------|
| К2 | 0 |                                      | Lüfter K-Faktor (Eingang X2)<br>Luftstrom definiert diese Formel: |
|    |   |                                      | $Luftstrom = K * \sqrt{Druck}$                                    |
|    |   |                                      | Lüfter K-Faktor (Eingang X3)                                      |
| K2 | 0 |                                      | Luftstrom definiert diese Formel:                                 |
|    |   |                                      | $Luftstrom = K * \sqrt{Druck}$                                    |

# 7.30 MENÜ #30 EINSTELLUNG LÜFTER

| Name  | Ausgangseinstellung | Bereich      | Beschreibung                                                                                                    |
|-------|---------------------|--------------|----------------------------------------------------------------------------------------------------|
| FCOEF | 1.00                | 0.5 ÷ 2      | Abluft/Zuluft-Verhältnis:<br>Geschwindigkeitsverhältnis des Abluft-<br>zum Zuluftlüfter<br>Abluft = FCOEF x Zuluft.                                                                                                    |
| FMIN  | 10 %                | 10 ÷ 25      | Min. Lüftergeschwindigkeit:<br>Min. Lüftergeschwindigkeit, die bei der<br>Modulation der Lüftergeschwindigkeit<br>limitierend ist.                                                                                                    |
| FMOD  | 7 °C                | -25 ÷ 10 °C  | Anfang der Modulation der<br>Lüftergeschwindigkeit<br>Definiert die Temperatur, bei welcher die<br>Modulation der Zuluft-<br>Lüftergeschwindigkeit angefangen wird<br>als Vereisungsschutz. Dies ist<br>Temperaturdifferenz in °C über den<br>Wärmetauscher- Schutzwert ELIM. |
| START | 0 sec               | 0 ÷ 100 sec  | Anlaufverspätung der Lüfter                                                                                                    |
| STOP  | 0 sec lub 30 sec    | 0 ÷ 100 sec  | Ausschaltungsverspätung der Lüfter                                                                                                    |
| PREST | 60 sec              | 10 ÷ 300 sec | Wartezeit auf Bestätigung des<br>Lüfterlaufes vom Presostat                                                                                                    |

# 7.31 MENÜ #31 EINSTELLUNG DREHZAHL

| Name | Ausgangseinstellung | Bereich    | Beschreibung                      |
|------|---------------------|------------|-----------------------------------|
| SPD1 | 25%                 | 10 ÷ 100 % | Lüftergeschwindigkeit für Stufe 1 |
| SPD2 | 50%                 | 10 ÷ 100 % | Lüftergeschwindigkeit für Stufe 2 |
| SPD3 | 75%                 | 10 ÷ 100 % | Lüftergeschwindigkeit für Stufe 3 |
| SPD4 | 100%                | 10 ÷ 100 % | Lüftergeschwindigkeit für Stufe 4 |

# 7.32 MENÜ #32 UHRZEIT

| Name | Ausgangseinstellung | Bereich       | Beschreibung     |
|------|---------------------|---------------|------------------|
| H:M  |                     | 00.00 ÷ 23.59 | Uhr : Minute     |
| WDAY |                     | MON ÷ SON     | Tag in der Woche |
| DAY  |                     | 1÷31          | Tag im Monat     |
| MON  |                     | JAN ÷ DEZ     | Monat            |
| YEAR |                     | 20 ÷ 40       | Jahr             |

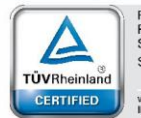

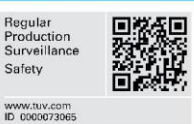

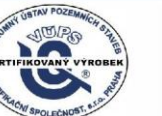

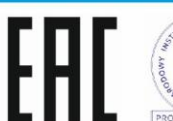

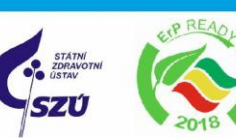

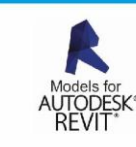

PZH VentiAir s.r.o. Adolfovice 512 - Bělá pod Pradědem Czech Republic, IČ: 06935320

TEM

ase

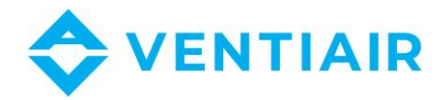

# 7.33 MENÜ #33 KOMMUNIKATION

| Name  | Ausgangseinstellung | Bereich     | Beschreibung                           |
|-------|---------------------|-------------|----------------------------------------|
|       | 001                 | 1 • 255     | Slave-Adresse:                         |
| ADK   | 1001                | 1 ÷ 255     | Slave-Adresse für Modbus-Kommunikation |
| MODE  | RTU                 | RTU, ASCII  | MODBUS-Betriebsart                     |
| DATE  | 0600                | 2400, 4800, | Doudroto                               |
| RAIE  | 9000                | 9600, 19200 | Bauu Tate                              |
| DADIT |                     | NONE, ODD.  | Parity                                 |
| PARII | LACK                | EVEN        | Parity                                 |
| BITNR | 8                   | 7, 8        | Bit number                             |
| STBIT | 1                   | 1, 2        | Stop bit number                        |

# 7.34 MENÜ #34 SIMULATION

| Name | Ausgangseinstellung | Bereich | Beschreibung                                                                                                    |
|------|---------------------|---------|----------------------------------------------------------------------------------------------------|
| SIM  | OFF                 | OFF, ON | Ausgangsregelung:<br>In der Simulationsbetriebsart können die<br>Ausgänge manuell eingestellt werden. Wenn<br>das Gerät eingeschaltet ist, ist die<br>Simulationsbetriebsart immer<br>ausgeschaltet.<br>OFF – Normale Betriebsart der<br>Lüftungseinheit<br>ON – Manuelle Betriebsart |

# 7.35 MENÜ #35 EINSTELLUNG KENNWORT

| Name   | Ausgangseinstellung | Bereich | Beschreibung                              |
|--------|---------------------|---------|-------------------------------------------|
|        |                     |         | Benutzerkennwort:                         |
| User   | 0                   | 0 ÷ 999 | Anmeldung – eingeschränkter Zugriff auf   |
|        |                     |         | Parameter                                 |
|        |                     |         | Admin Kennwort 1:                         |
| Admin1 | 0                   | 0 ÷ 999 | Anmeldung – uneingeschränkter Zugriff auf |
|        |                     |         | Parameter                                 |

# 7.36 MENÜ #36 SPRACHE

| Name | Ausgangseinstellung | Bereich       | Beschreibung |
|------|---------------------|---------------|--------------|
| LANG | ENG                 | ENG, POL, CZE | Sprache      |

# 7.37 MENÜ #37 INFORMATION

## 7.38 MENÜ #38 ANMELDUNG

| Name  | Ausgangseinstellung | Bereich | Beschreibung                           |
|-------|---------------------|---------|----------------------------------------|
|       |                     |         | Anmeldung:                             |
|       |                     |         | Kennwort eingeben, um die Parameter zu |
| LOGIN |                     | 0 ÷ 999 | ändern. Parameter sind ohne Anmeldung  |
|       |                     |         | sichtbar, aber zum Bearbeiten ist eine |
|       |                     |         | Anmeldung erforderlich.                |

TEM

ase

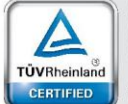

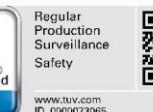

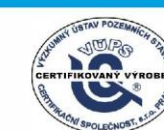

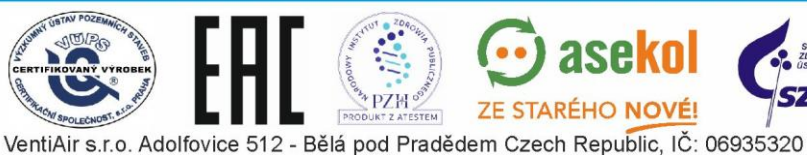

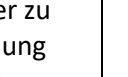

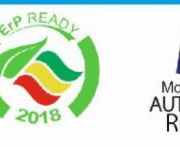

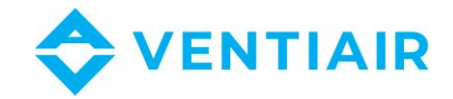

# 8 ETHERNET

Wenn das Gerät mit einem uManager 10-Wandler ausgestattet ist, der über einen integrierten http-Server verfügt, kann die Lüftungseinheit auch über ein Smartphone, Tablet oder einen Computer ferngesteuert werden. Die Kommunikation mit der Lüftungseinheit erfolgt über eine Website mit grafischer Schnittstelle. Wenn Ihr Netzwerk also über das Internet erreichbar ist, können Sie die Lüftungseinheit von überall auf der Welt verwalten. Sie können eine Verbindung von iOS- und Android- oder Windows-Geräten herstellen. Die intelligente Schnittstelle erkennt den Terminaltyp und passt sich automatisch an. Die Benutzerschnittstelle funktioniert mit verschiedenen Internetbrowsern wie Firefox, Chrome, Safari usw.

Die Website ist mit verschiedenen Arten von Internetbrowsern wie Firefox, Chrome, Safari, Internet Explorer usw. kompatibel.

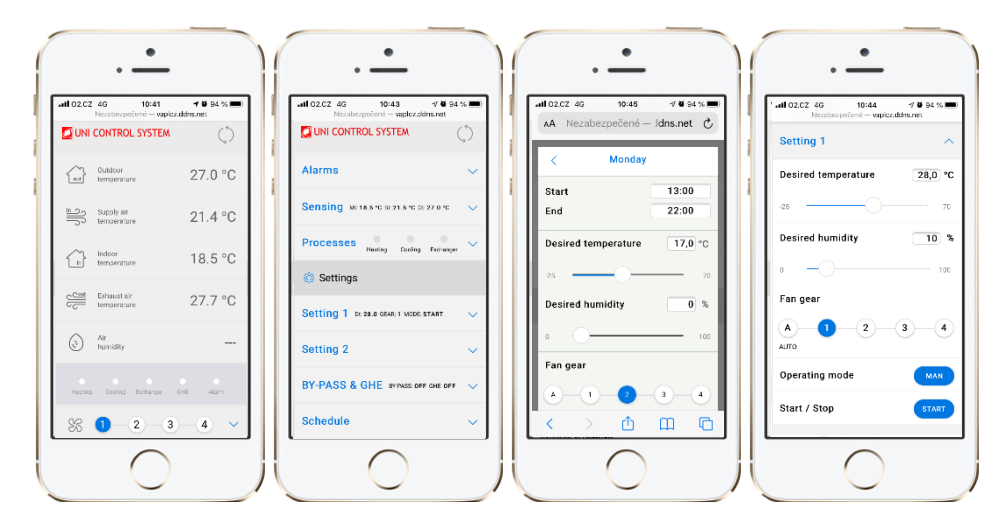

# 7.1 Grundlegende Seiten der Benutzerumwelt:

# 7.2 ANSCHLUSS

Schließen Sie den Wandler über die serielle RS485-Schnittstelle (Klemme A, B) an den Regler an. Verbinden Sie ihn mit einem Standard-RJ45-Kabel mit dem Internet.

Die Stromversorgung des Wandlers beträgt 24 VAC und muss an die Kontakte G0, G angeschlossen werden.

### 7.2.1 SYMBOLBESCHREIBUNG:

- G0, G: 24 VAC Stromversorgung
- **A,B**: RS485 Serienport

# 7.3 BESCHREIBUNG VON LEDS UND TASTERN AM WANDLER

- POWER: Signalisierung der angeschlossenen Stromversorgung
- Modbus: Signalisierung der aktiven Modbus-Kommunikation. Die LED leuchtet auf, wenn die Übertragung beginnt, und erlischt, wenn die Kommunikation abgeschlossen ist.

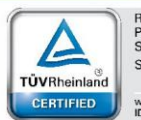

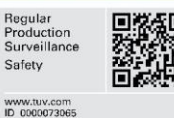

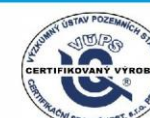

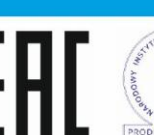

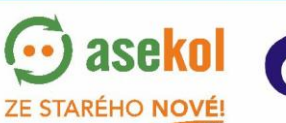

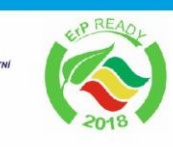

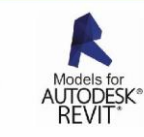

VentiAir s.r.o. Adolfovice 512 - Bělá pod Pradědem Czech Republic, IČ: 06935320

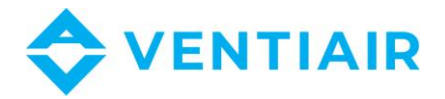

- **100Mbps**: Die LED leuchtet auf, wenn die physikalische Schicht die Baudrate auf 100 MB / s einstellt, und erlischt, wenn das Kabel abgezogen wird.
- **ETH\_Link**: Die LED leuchtet auf, wenn die Applikation das Paket empfängt, und leuchtet 200 ms lang auf.
- **RESET**: Setzt das Gerät zurück
- FACT RESET: Alle Einstellungen werden auf die Werkseinstellungen zurückgesetzt.

|          | $\mathbb{D}\mathbb{D}\mathbb{D}\mathbb{D}$ |
|----------|--------------------------------------------|
| -        |                                            |
| POWER    | 0                                          |
| Modbus   | RESET                                      |
| 100Mbps  |                                            |
| ETH_Link | RESET                                      |
|          | )                                          |
|          |                                            |
| DDDDDQ   | ℗ⅅⅅⅅ                                       |
|          |                                            |

# 7.4 ANSCHLUSS ZUM WANDLER

IP-Adresse des Gerätes eingeben, Ausgangswerte sind:

- IP: **192.168.0.50**
- Unternetzmaske: 255.255.255.0
- TCP Port: 80
- Modbus: ASCII, 9600 baud, 8 bit data, 1 bit stop, No parity, address 1, delay 30

# 7.5 EINSTELLUNG DES WANDLERS

Nach Eingabe der IP-Adresse des Wandlers sollte der Anmeldebildschirm im Browser angezeigt werden. Login-Namen und Kennwort eingeben und auf "Login" klicken. Das Standardkonto ist

- Login: admin
- Kennwort: admin

Nach der Anmeldung: "Detail" rechts unten auf dem Bildschirm wählen.

Auf der Unterseite Ethernet -> Konfiguration den Werkswert der IP-Adresse auf Ihre eigene ändern und die Netzkommunikation einstellen.

Auf der Unterseite Modbus -> Konfiguration müssen die Kommunikationsparameter des Wandlers mit dem UCS Regler eingestellt werden. Die Kommunikationsparameter müssen identisch mit den an dem UCS Regler eingestellten Parameter sein.

Bei Reglern ERC20 und CU24V1 finden Sie die Kommunikationsparameter im Menü von RMC20.

Bei weiteren UCS-Reglern kann man die Parameter direkt im Regler-Menü finden.

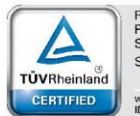

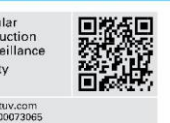

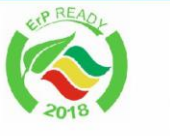

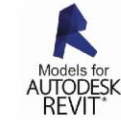

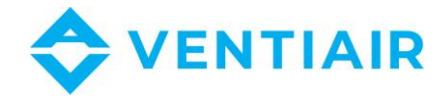

Nach der Eingabe neuer Daten wird der Wandler automatisch zurückgesetzt und eine neue IP-Adresse muss im Browser eingegeben werden, um eine Verbindung zum Wandler herzustellen.

# 8. MODBUS

# 8.1 CU24V2 REGLER – LISTE DER REGISTER MIT ADRESSE (FUNKTION 03, 06)

- Protokoll: MODBUS RTU (Information am RMC30)
- Baud rate: 9600
- Bit-Anzahl: 8
- Parität: Nein
- Stop bit: 1
- Slave Adresse: 1
- 8.1.1 ADRESSLISTE

### Hinweis:

MODBUS-Adresse ist eine Adresse, die direkt im Rahmen des MODBUS-Protokolls eingegeben ist. Die Regler-Register haben eine doppelte Modbus-Adresse. Die zweite Adresse ist für den Bereich 0 bis 9999 vorgesehen, da nicht alle Programme eine Adresse über 9999 verwenden können. Um auf die zweite Adresse zuzugreifen, subtrahieren Sie 55536 von der Adresse in den Tabellen.

### Rot markierte Punkte stehen nicht zur Verfügung.

| Registername                                    | Register                                        | MODBUS<br>Adresse |
|-------------------------------------------------|-------------------------------------------------|-------------------|
| PWM Ausgang P                                   |                                                 |                   |
| Bemerkung:                                      |                                                 | 65472             |
| 1.Regelungswerte sind in % mit Genauigkeit      | 0 – P1                                          | 65473             |
| 0,1. Nach Ablesung des Registerwertes muss      | 1 - P2                                          |                   |
| der Wert durch 10 geteilt werden. Beispiel:     |                                                 | 65472+n           |
| Anzeige 257 heißt 25,7%.                        | n - Pn                                          |                   |
| 2. Wert <b>0x8000</b> heißt, dass der Parameter |                                                 |                   |
| nicht zur Verfügung steht.                      |                                                 |                   |
| 0-10V Analogausgang                             |                                                 |                   |
| <u>Bemerkung</u> :                              |                                                 |                   |
| 1.Regelungswerte sind in % mit Genauigkeit      | 0 – Y1                                          | 65408             |
| 0,1. Nach Ablesung des Registerwertes muss      | 1 – Y2                                          | 65409             |
| der Wert durch 10 geteilt werden. Beispiel:     |                                                 |                   |
| Anzeige 257 heißt 25,7%.                        | n – Yn                                          |                   |
| 2. Wert <b>0x8000</b> heißt, dass der Parameter |                                                 |                   |
| nicht zur Verfügung steht.                      |                                                 |                   |
| Ausrichtung der Bits von Alarmregister          | 0 -                                             | 65280             |
| Lesen und Schreiben                             | 1 – R1H: aktueller Alarm – höheres Register     | 65281             |
| Alarmregister hat 32 bits                       | 2 – R1L: aktueller Alarm – niedrigeres Register | 65282             |
| (siehe Beschreibung der Register in Punkt 3)    |                                                 |                   |
| Ist-Wert: Lesen/Schreiben                       | 0 – Soll-Temperatur für Heizung/Kühlung         | 65216             |

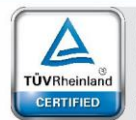

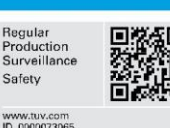

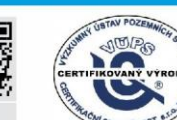

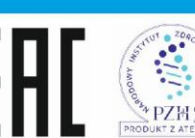

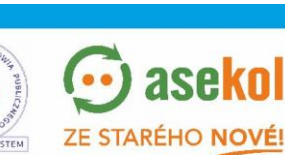

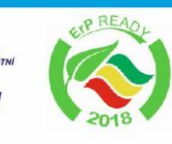

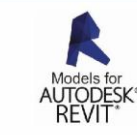

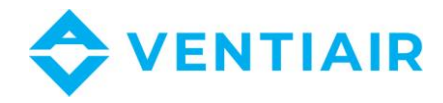

|                                                 | 2 – Soll-Wert für CO2 Regelung                        | 65218 |    |
|-------------------------------------------------|-------------------------------------------------------|-------|----|
|                                                 | 3 – Drehzahl des Lüfters                              | 65219 |    |
|                                                 | Einschreibung- 5 Werte:                               |       |    |
|                                                 | 0 – Stufe laut der Regler-Einstellung                 |       |    |
|                                                 | 1 – Stufe 1                                           |       |    |
|                                                 | 2 – Stufe 2                                           |       |    |
|                                                 | 3 – Stufe 3                                           |       |    |
|                                                 | 4 – Stufe 4                                           |       |    |
|                                                 | Lesen- 4 Werte:                                       |       |    |
|                                                 | $\Omega = $ Stufe 1                                   |       |    |
|                                                 | 1 - Stufe 2                                           |       |    |
|                                                 | 2 - Stufe 3                                           |       |    |
|                                                 | 3 = Stufe  A                                          |       |    |
|                                                 | 4 Potrioheart                                         | 65220 |    |
|                                                 | Finashraihung 2 Worter                                | 05220 |    |
|                                                 | Einschreibung - 3 werte.                              |       |    |
|                                                 | 0 – Betriebsart laut der Regier-Einstellung           |       |    |
|                                                 |                                                       |       |    |
|                                                 | 2 – MANUAL                                            |       |    |
|                                                 | Lesen - 2 Werte:                                      |       |    |
|                                                 | 0 – AUTO                                              |       |    |
|                                                 | 1 – MANUAL                                            |       |    |
|                                                 | 5 – Soll-Druck (Zuluftrohr)                           | 65221 |    |
|                                                 | 6 – Soll-Druck (Abluftrohr)                           | 65222 |    |
|                                                 | 7 – Drehzahl des Lüfters                              | 65223 |    |
|                                                 | 8 – Soll-Temperatur der Vorwärmung                    | 65225 |    |
| Betriebsstand der Anlage                        | 0 – Register 1                                        | 65152 |    |
| Detriebsstand der Anlage                        | 1 – Register 2                                        | 65153 |    |
| Temperaturmesswerte                             | 0 – Innentemperatur                                   | 64896 | 32 |
| 1.Regelungswerte sind in % mit Genauigkeit      | $1 - CO_2$ Messwert                                   | 64897 |    |
| 0,1. Nach Ablesung des Registerwertes muss      | 3 – Zulufttemperatur                                  | 64899 |    |
| der Wert durch 10 geteilt werden. Beispiel:     | 6 – Außentemperatur                                   | 64902 |    |
| Anzeige 257 heißt 25,7%.                        | 8 – Fortlufttemperatur hinter Wärmetauscher           | 64904 |    |
| 2. Wert <b>0x8000</b> heißt, dass der Parameter | 10 – Druckwert im Zuluftrohr                          | 64906 |    |
| nicht zur Verfügung steht.                      | 12 – Druckwert im Abluftrohr                          | 64908 |    |
| 2. Wert <b>0xFFFF</b> heißt, dass der Parameter | 25- Temperatur des Erd-Wärmetauschers                 | 64921 |    |
| nicht zur Verfügung steht.                      |                                                       |       |    |
|                                                 | 0 – Regelung der Hauntheizung: 0-100%                 | 64832 | _  |
|                                                 | 1 – Regelung der Sekundärheizung: 0-100%              | 64833 |    |
|                                                 | 2 – Regelung der Küblung: 0-100%                      | 6/83/ |    |
| Lesen der Reglerwerte                           | 2 – PID 2 Regelung – Referichtung: 0-100%             | 64835 |    |
| 1.Regelungswerte sind in % mit Genauigkeit      | A = PID 2 Regelung = CO / Entfouchtung : 0.100%       | 64836 |    |
| 0,1. Nach Ablesung des Registerwertes muss      | F DD 2 Regelung Druck / Refouchtung: 0.100%           | 64830 |    |
| der Wert durch 10 geteilt werden. Beispiel:     | 6 PID 2 Regelung CO / Entfouchtung: 0 100%            | 64037 |    |
| Anzeige 257 heißt 25,7%.                        | $0 - PID S Regeluing - CO_2/ Elitieucintuing. 0-100%$ | 04030 |    |
| 2. Wert <b>0x8000</b> heißt, dass der Parameter | 7 – PID 4 Regelung – Druck / Beleuchtung: 0-100%      | 64839 |    |
| nicht zur Verfügung steht.                      | $8 - PID 4$ Regelung $- CO_2$ / Entreuchtung: 0-100%  | 64840 |    |
|                                                 | 9 – Regelung des Warmetauschers: 0-100%               | 64841 |    |
|                                                 | 12 – Regelung des Zuluftlufters                       | 64844 |    |
|                                                 | 13 – Regelung des Abluftlufters                       | 64845 | _  |
|                                                 | Start/Stop-Kommando                                   | 64640 |    |
| Start/Stan Kommanda und Batriaharustand         | Einschreibung: Start=0x00AA, Stop=0x0055              |       |    |
|                                                 |                                                       |       |    |
| ues systems                                     | Lesen: Betriebszustand des Systems                    |       |    |
|                                                 |                                                       |       |    |
|                                                 | 0 – System durch den Benutzer abgestellt              |       |    |
|                                                 |                                                       | 1     | 4  |

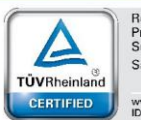

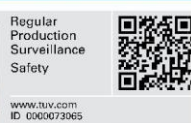

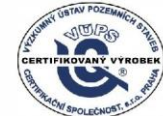

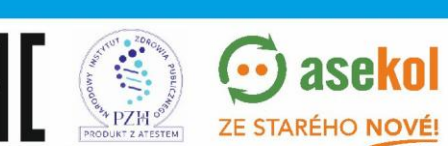

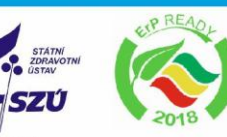

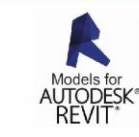

VentiAir s.r.o. Adolfovice 512 - Bělá pod Pradědem Czech Republic, IČ: 06935320

💮 asekol

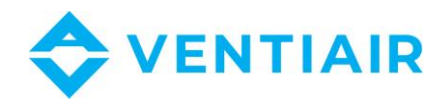

|                       | 1 – System durch die ECO-Mode-Funktion abgestellt     |       |
|-----------------------|-------------------------------------------------------|-------|
|                       | 2 – System durch Kalender abgestellt                  |       |
|                       | 3 -                                                   |       |
|                       | 4 -                                                   |       |
|                       | 5 – System läuft                                      |       |
|                       | 1 – <b>MIN</b> : Min. Zulufttemperatur                | 63233 |
|                       | 2 – <b>MAX</b> : Max. Zulufttemperatur                | 63234 |
|                       | 56 – HDIS: Temperatur für Sommerbetrieb-Start         | 63288 |
|                       | 57 – <b>CDIS</b> : Temperatur für Winterbetrieb-Start | 63289 |
| Devenue ten Commune 1 | 59 – <b>FCOEF</b> : Lüfter-Offset                     | 63291 |
| Parameter – Gruppe 1  | 61 – <b>Bypass</b> : Bypass einstellung               |       |
|                       | 0 – OFF (Bypass OFF)                                  |       |
|                       | 1 – ON (Bypass ON)                                    |       |
|                       | 2 – AUTO (steuerung nach algorithmus)                 |       |
|                       |                                                       |       |
|                       | 19 – Temperatur-Regelungsart                          | 63187 |
| Parameter – Gruppe 2  | 0 – Kaskadenregelung                                  |       |
|                       | 1 – Zuluftregelung                                    |       |

# 8.2 BESCHREIBUNG DES BETRIEBSZUSTANDSREGISTER

#### 8.2.1 **REGISTER 1**

| Bit Nr. | Prozess                                              | Verfügbar | 33 |
|---------|------------------------------------------------------|-----------|----|
| 0       |                                                      | Nein      | 7  |
| 1       |                                                      | Nein      |    |
| 2       |                                                      | Nein      |    |
| 3       |                                                      | Nein      |    |
| 4       |                                                      | Nein      |    |
| 5       |                                                      | Nein      |    |
| 6       | Verspäteter Start der Lüftungseinheit                |           |    |
| 7       | Verspätetes Ausschalten der Lüftungseinheit          |           | 7  |
|         | Zustand der Lüftungseinheit:                         |           |    |
|         | 0 – System durch den Benutzer abgestellt             |           |    |
|         | 1 – System durch die ECO-Mode-Funktion abgestellt    |           |    |
| 8 - 10  | 2 – System durch Kalender abgestellt                 |           |    |
|         | 3 -                                                  |           |    |
|         | 4 -                                                  |           |    |
|         | 5 – System läuft                                     |           |    |
| 11      | Einstellung des Ventils vorm Start der Regelung      | Nein      | 1  |
| 12      | Test der Pumpe                                       | Nein      | 1  |
| 13      | Regelung der Vorwärmungstemperatur – Heizungsprozess |           |    |
| 14      | Regelung der Vorwärmungstemperatur – Kühlungsprozess | Nein      | ]  |
| 15      | Enteisung des Wärmeaustauschers                      |           |    |

#### 8.2.2 **REGISTER 2**

Bit Nr. Prozess

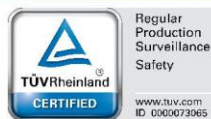

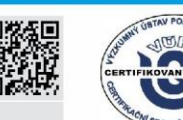

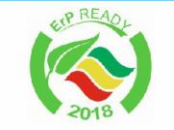

SZÚ

Verfügbar

aseko

ZE STARÉHO NOVÉ!

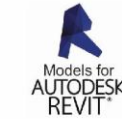

PZH VentiAir s.r.o. Adolfovice 512 - Bělá pod Pradědem Czech Republic, IČ: 06935320

STEM

PRO

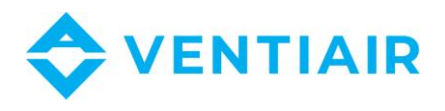

| Heizung (Hauptheizung) – Regelung auf Innentemperatur    |                                                                                                    |
|----------------------------------------------------------|----------------------------------------------------------------------------------------------------|
| Sekundärheizung                                          | Nein                                                                                                    |
| Kühlung – Regelung auf Innentemperatur                   |                                                                                                    |
| Regelung auf Fortlufttemperatur hinter dem Wärmetauscher |                                                                                                    |
| – Heizung                                                |                                                                                                    |
|                                                          | Nein                                                                                                    |
| Befeuchtung                                              | Nein                                                                                                    |
| Entfeuchtung                                             | Nein                                                                                                    |
| Wärmetauscher                                            |                                                                                                    |
| By-Pass                                                  | Nein                                                                                                    |
| ZVT (Erd-Wärmetauscher)                                  | Nein                                                                                                    |
| Zuluftlüfter                                             |                                                                                                    |
| Abluftlüfter                                             |                                                                                                    |
| FREE COOLING (Außenluft-Kühlung)                         | Nein                                                                                                    |
| Vorwärmung                                               |                                                                                                    |
| Schnellheizung                                           | Nein                                                                                                    |
| Schnellkühlung                                           | Nein                                                                                                    |
|                                                          | Heizung (Hauptheizung) – Regelung auf InnentemperaturSekundärheizungKühlung – Regelung auf InnentemperaturRegelung auf Fortlufttemperatur hinter dem Wärmetauscher<br>– HeizungBefeuchtungEntfeuchtungWärmetauscherBy-PassZVT (Erd-Wärmetauscher)ZuluftlüfterAbluftlüfterFREE COOLING (Außenluft-Kühlung)VorwärmungSchnellheizung |

0 – aus, 1 - ein

# 8.3 BESCHREIBUNG DES ALARMREGISTERS R1H, R1L

| Bit Nr. | Alarm                                | Symbol | Verfügbar | 34 |
|---------|--------------------------------------|--------|-----------|----|
| 0       |                                      | RH+    | Nein      |    |
| 1       |                                      | RH-    | Nein      |    |
| 2       |                                      | A19    | Nein      |    |
| 3       | Alarm - Sensordefekt                 | A20    |           |    |
| 4       | -                                    |        |           |    |
| 5       | Niedriger Druck von Kompressormedium | A22    |           |    |
| 6       | Hoher Druck von Kompressormedium     | A23    |           |    |
| 715     |                                      |        |           |    |

# 8.3.1 RH - REGISTER 1 (WICHTIGERES/HOHES REGISTER)

#### 8.3.2 RL - REGISTER 2 (WENIGER WICHTIGES/NIEDRIGES REGISTER)

| Bit Nr. | Alarm                           | Symbol | Verfügbar |
|---------|---------------------------------|--------|-----------|
| 0       | Vereisung der Wasserheizung     | A1     |           |
| 1       | Motoralarm – Thermokontakt      | A2     | Nein      |
| 2       | Drucksensor am Zuluftlüfter     | A3     |           |
| 3       | Drucksensor am Abluftlüfter     | A4     | Nein      |
| 4       | Brandalarm                      | A5     | Nein      |
| 5       | Hohe Temperatur                 | A6     |           |
| 6       | Vereisung des Wärmetauschers    | A7     |           |
| 7       | Frostschutz der Lüftungseinheit | A8     | Nein      |
| 8       | Pumpenstörung                   | A9     | Nein      |
| 9       | Filterdrucksensor               | A10    |           |
| 10      |                                 | R1+    | Nein      |
| 11      |                                 | R1-    | Nein      |

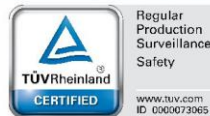

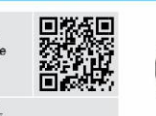

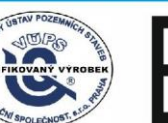

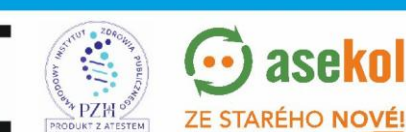

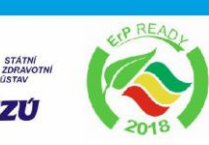

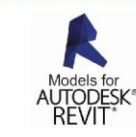

VentiAir s.r.o. Adolfovice 512 - Bělá pod Pradědem Czech Republic, IČ: 06935320

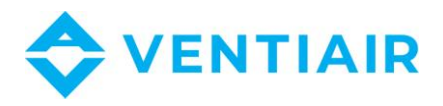

| 12 | R2+ | Nein |
|----|-----|------|
| 13 | R2- | Nein |
| 14 | R3+ | Nein |
| 15 | R3- | Nein |

# 8.4 AUSGANGSREGISTER: FUNKTION 04

| Eingänge                  | MODBUS-Adresse |
|---------------------------|----------------|
| B1 – Fortluftsensor       | 0              |
| B2 – Zuluftsensor         | 1              |
| B3 – Wärmetauscher-Sensor | 2              |
| B4 – Außensensor          | 3              |
| $X1 - CO_2$ -Sensor       | 256            |

# 8.5 DIGITALAUSGÄNGE: MODBUS FUNKTION 01

| Ausgang              | Q1      | Q2      | U1-U2              | Q4                         | Q5                         | Q6                 | Q7                  | Q8                  |
|----------------------|---------|---------|--------------------|----------------------------|----------------------------|--------------------|---------------------|---------------------|
| Funktion             | Klappen | By-Pass | Heizungs-<br>Pumpe | Start<br>Zuluft-<br>Lüfter | Start<br>Abluft-<br>Lüfter | Kühlung<br>1-Stufe | Kühlung<br>2- Stufe | Elektro-<br>Heizung |
| Register-<br>Adresse | 0       | 1       | 2                  | 3                          | 4                          | 5                  | 6                   | 7                   |

# 8.6 DIGITALEINGÄNGE: MODBUS FUNKTION 02

| Eingang              | E1                               | E2                        | E3              | E4                    | E5              | E6                           | E7              | E8  |
|----------------------|----------------------------------|---------------------------|-----------------|-----------------------|-----------------|------------------------------|-----------------|-----|
| Funktion             | Thermostat<br>hohe<br>Temperatur | Vereisungs-<br>Thermostat | Alarm<br>Lüfter | Benutzer-<br>Funktion | Alarm<br>Filter | Alarm<br>Kühlungs-<br>Quelle | System-<br>Lauf | EPS |
| Register-<br>Adresse | 0                                | 1                         | 2               | 3                     | 4               | 5                            | 6               | 7   |

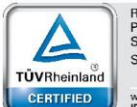

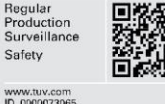

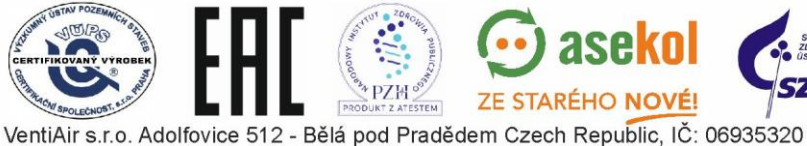

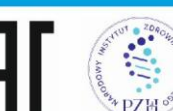

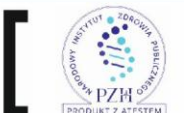

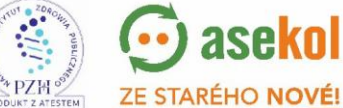

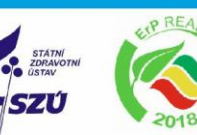

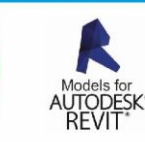